# SEM330/360/370/375 Energy Logger manual

MyWatt mywatt.biz en MyWatt mywatt.biz Real - Time Power Active Power(P) 458.8 W 5.879 kWh Total Power Voltage 217.4V Current 2.80 A POWER 60.0 Hz PF 0.747 Freq 2019- 6-21 8:25:06 CH 01 3P 01 3- Phase Smart Energy Logger 4.0 INDUSTRY Optional Temp-Humidity/CO2/Pressure/Dust Sensor

# SEM330

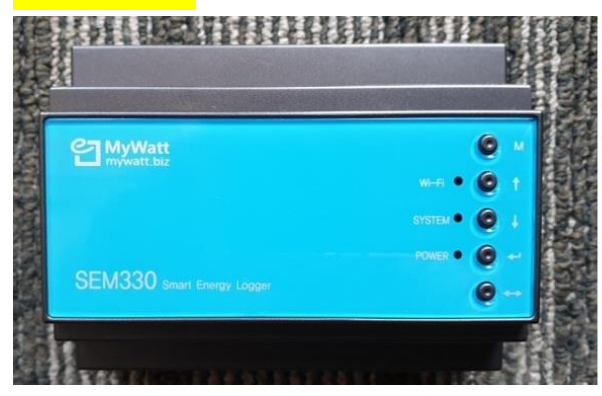

3 Phase 4-Line Energy Logger \*75A, 120A, 200A, 350A, 500A current clamp \*Micro SD Card data logger \*Modubus RS-485, TCP/IP, USB \*Wi-Fi, RF433MHz, LORA \*Web Cloud service: http://mywatt.org \*Application: "mywatt30" \*Temperature, Humidity, Pressure sensor

SEM330 and SEM370 are using the same main pcb board except the extra function.

## SEM330 basic version:

has Micro SD-Card slot, Modbus RS-485, TCP/IP, 3 Phase 4-Line voltage input, 3 clamp connection terminal and extra sensor terminals. We also provide Battery clock back-up device.

"B" type USB terminal is included.

In case of TCP/IP, you can get web cloud service directly by connecting LAN cable (2-channel service is free) 30channel service is option.

SEM330 optional items: \*Temperature and humidity sensor \*WIFI module \*LORA module (FULL MESH networking service up to 100 channels) \*Pressure sensor (0 to 10bar) \*Dust sensor ( 3 channel)

SEM330 have 5 push buttons and 3 led display but not useful except the following button.

LED lamp: red led: power on indication

SEM330 Piano switch on top side Please press the piano switch #3 before start the SEM330.

If you are using WIFI module on SEM330, please press No. 5 button for WIFI pairing start. And press 3 seconds continuously, the green led lamp will blinking for WIFI pairing start.

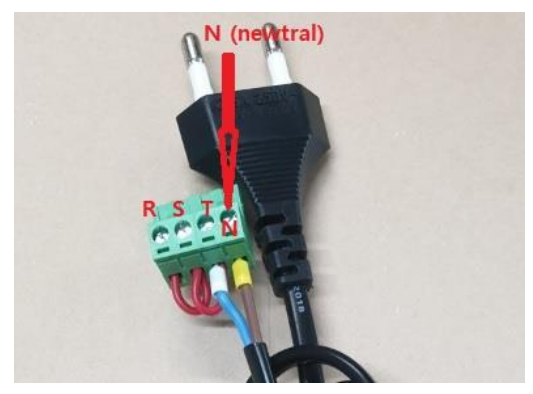

If you want to measure Single phase but 3-channel application, please make the cable connection as the above photo.

But if your cable connection method is reverse, you can see "-" data when you are using rs-485 software which we provide free cost..

nevertheless if you see "-" data, please change the clamp connection position.

If you need to measure only single phase and 1 channel energy measuring, please connect only "N" and "T" pole.

"B" type USB terminal:

If you connect 5V DC power, SEM330 power is on and the clock is start to work. In this case, you can measure with optional sensors.

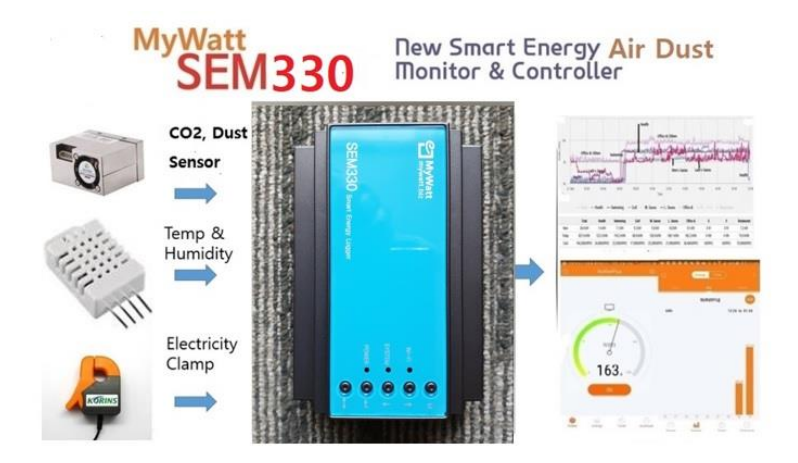

SEM330 Test Report dated on January 2019 by Official Lab.

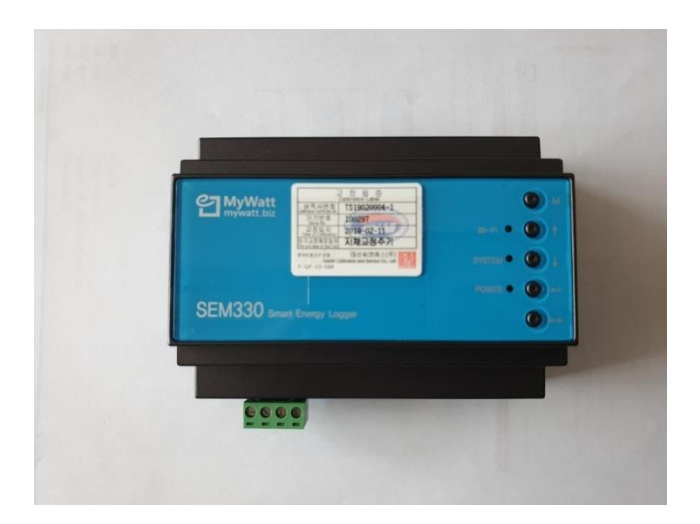

#### 2. AC Current Calibration (A, 60 Hz)

| Range | Applide Value | Indicated Value | Correction Value | Measurement Uncertainty<br>(신뢰수준 약 95 %, k = 2) |
|-------|---------------|-----------------|------------------|-------------------------------------------------|
| 60 A  | 5.00 A        | 4.97 A          | 0.03 A           | 0.02 A                                          |
|       | 10.00 A       | 9.93 A          | 0.07 A           | 0.03 A                                          |
|       | 20.00 A       | 19.87 A         | 0.13 A           | 0.07 A                                          |
|       | 30.00 A       | 29.87 A         | 0.13 A           | 0.10 A                                          |
|       | 40.00 A       | 39.75 A         | 0.25 A           | 0.12 A                                          |
|       | 50.00 A       | 49.72 A         | 0.28 A           | 0.14 A                                          |
|       | 55.00 A       | 54.71 A         | 0.29 A           | 0.61 A                                          |
|       |               |                 |                  |                                                 |

#### 3. Power Calibration (A, 60 Hz, PF = 1)

| Range | Applide Value | Indicated Value | Correction Value | Measurement Uncertainty<br>(신뢰수준 약 95 %, k = 2) |
|-------|---------------|-----------------|------------------|-------------------------------------------------|
| AUTO  | 120 W         | 119 W           | 1 W              | 1 W                                             |
|       | 240 W         | 239 W           | 1 W              | 1 W                                             |
|       | 600 W         | 598 W           | 2 W              | 1 W                                             |
|       | 1 200 W       | 1 196 W         | 4 W              | 1 W                                             |
|       | 2 400 W       | 2 392 W         | 8 W              | 1 W                                             |
|       | 3 600 W       | 3 596 W         | 4 W              | 2 W                                             |
|       | 4 800 W       | 4 784 W         | 16 W             | 2 W                                             |
|       | 7 200 W       | 7 192 W         | 8 W              | 3 W                                             |

## 4. Power factor Calibration (A, 60 Hz)

| Applide Value | Indicated Value | Correction Value | Measurement Uncertainty<br>(신뢰수준 약 95 %, <i>k</i> = 2) |
|---------------|-----------------|------------------|--------------------------------------------------------|
| 1             | 1.00            | 0.00             | 0.01                                                   |
| 0.8 (Lead)    | 0.79            | 0.01             | 0.01                                                   |
| 0.8 (Lag)     | 0.82            | -0.02            | 0.01                                                   |
| 0.5 (Lead)    | 0.47            | 0.03             | 0.01                                                   |
| 0.5 (Lag)     | 0.52            | -0.02            | 0.01                                                   |
| 0.3 (Lead)    | 0.27            | 0.03             | 0.01                                                   |
| 0.3 (Lag)     | 0.33            | -0.03            | 0.01                                                   |
|               |                 |                  |                                                        |

### **PCB board layer**

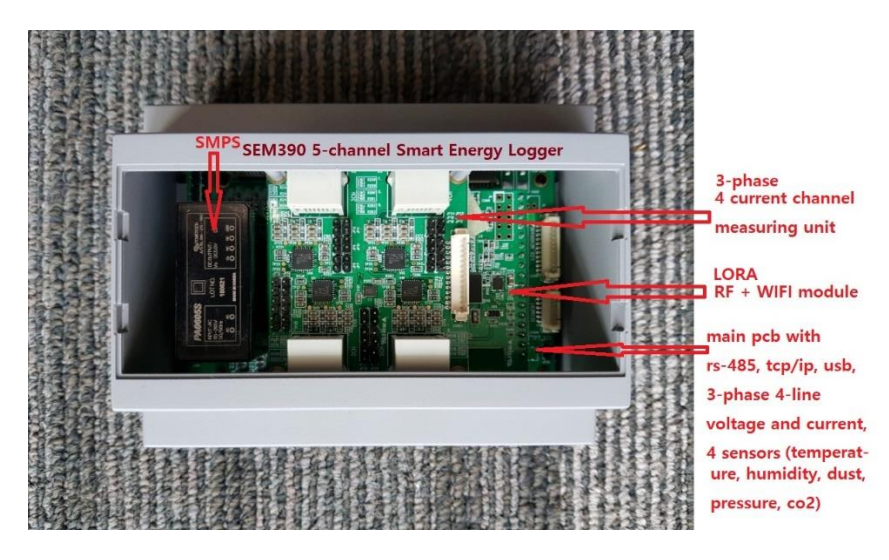

SEM330 Smart Energy Logger

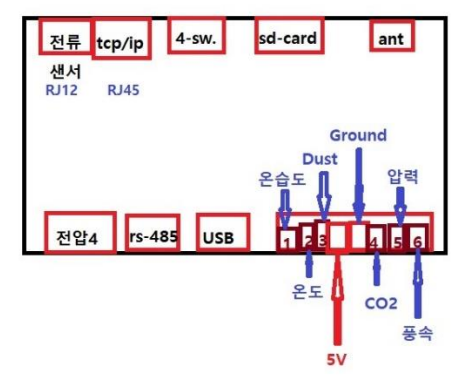

## SEM370 3-Phase Energy Logger

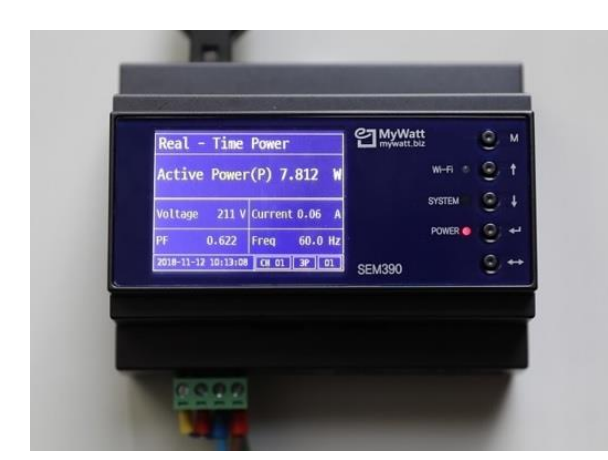

3 Phase 4-Line Energy Logger \*2.4" TFT lcd display \*75A, 120A, 200A, 350A, 500A current clamp \*Micro SD Card data logger \*Modubus RS-485, TCP/IP, USB \*Wi-Fi, RF433MHz, LORA \*Web Cloud service: http://mywatt.org \*Application: "mywatt30" \*Temperature, Humidity, Pressure sensor

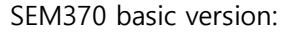

has Micro SD-Card slot, Modbus RS-485, TCP/IP, 3 Phase 4-Line voltage input, 3 clamp connection terminal and extra sensor terminals. We also provide Battery clock back-up device.

"B" type USB terminal is included. 2.4" TFT lcd.

In case of TCP/IP, you can get web cloud service directly by connecting LAN cable (2-channel service is free) 30channel service is option.

SEM370 optional items: \*Temperature and humidity sensor \*WIFI module \*LORA module (FULL MESH networking service up to 100 channels) \*Pressure sensor (0 to 10bar) \*Dust sensor ( 3 channel)

SEM370 have 5 push buttons and 3 led display.

LED lamp: red led: power on indication

SEM330 Piano switch on top side Please press piano switch #3 before start the indicator if necessary.

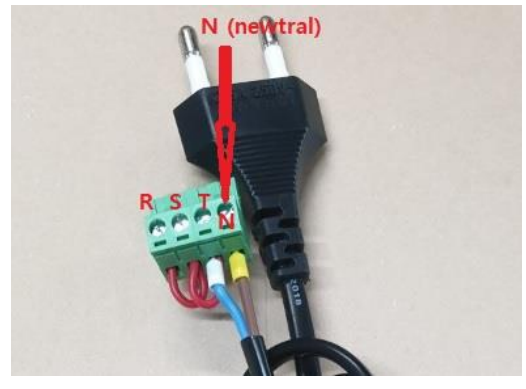

If you want to measure Single phase but 3-channel application, please make the cable as the above photo.

But if your cable connection method is reverse, you can see "-" data when you are using rs-485 software which we provide free cost..

nevertheless if you see "-"data, please change the clamp connection position.

If you need to measure only single phase and 1 channel energy measuring, please connect only "N" and "T" pole.

"B" type USB terminal:

If you connect 5V DC power, SEM330 power is on and the clock is start to work. In this case, you can measure with optional sensors.

## 3-Phase 4-Line voltage energy measuring

Please connect 4-Line voltage connector with 4-line cables.

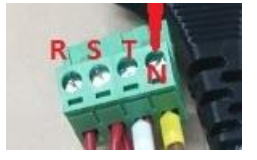

Please connect the RJ12 jack with 3-clamps on top of SEM370 case.

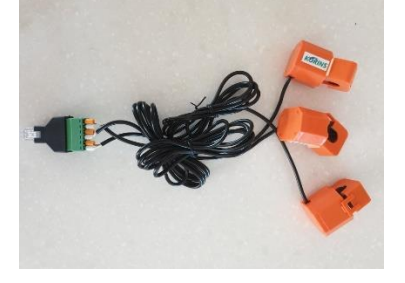

if you see "-" data on lcd display, please rotate the clamp connecting position

## SEM370 clamps:

SEM370 clamps must be ordered separately. You must use the clamps which is confirmed by the We provide 30A, 60A, 100A, 200A, 500A clamps.

SEM370 LCD operation method.

SEM370 have 5 buttons. (MODE, UP, DOWN, ENTER, OTHERS)

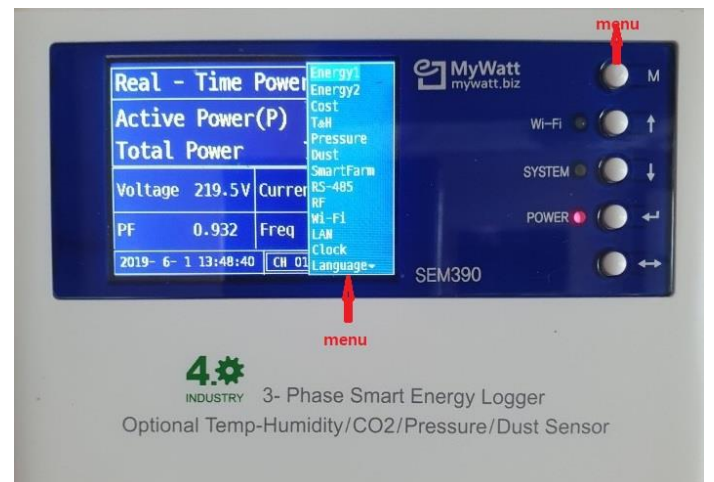

#1: Mode Button

If you press Mode button, You can see 18 menu.

\*ENERGY1:

You can see Active power(W), Total Energy power (Wh or kWh), Power Factor, Voltage, Frequency. \*ENERGY2:

Active power(W), Total Energy power (Wh or kWh), Reactive Power (AVR), Apparent Power (VA), AVRh, Vah,

\*COST & GRAPH:

Daily and Monthly Energy cost calculation will be provided in the future.

We will also provide Daily/Monthly/Yearly graph in the future.

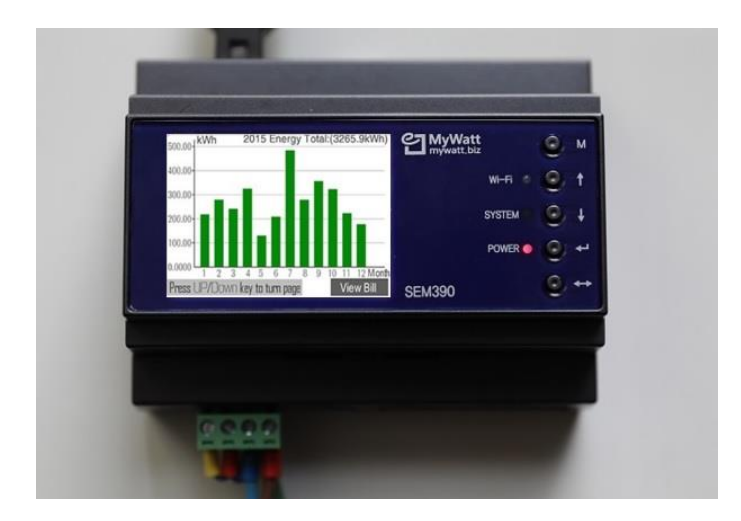

\*T&H (Temperature and Humidity): Option \*Pressure sensor: Option

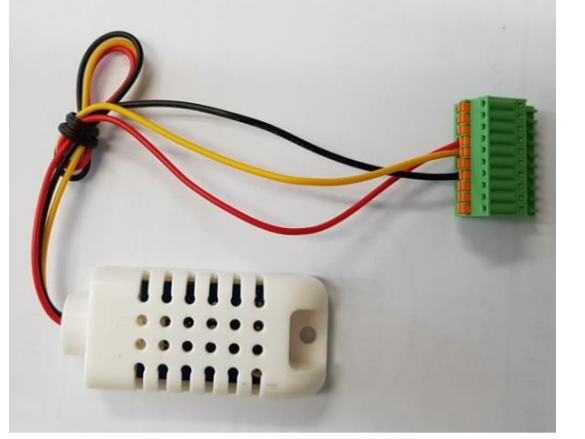

Model THS Temperature & Humidy Sensor for CRT5000

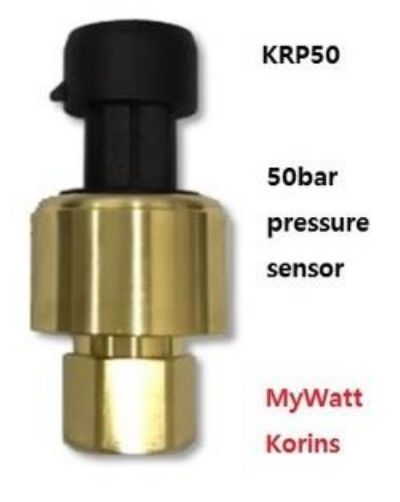

#### Clamp Type (200A, 500A, 60A)

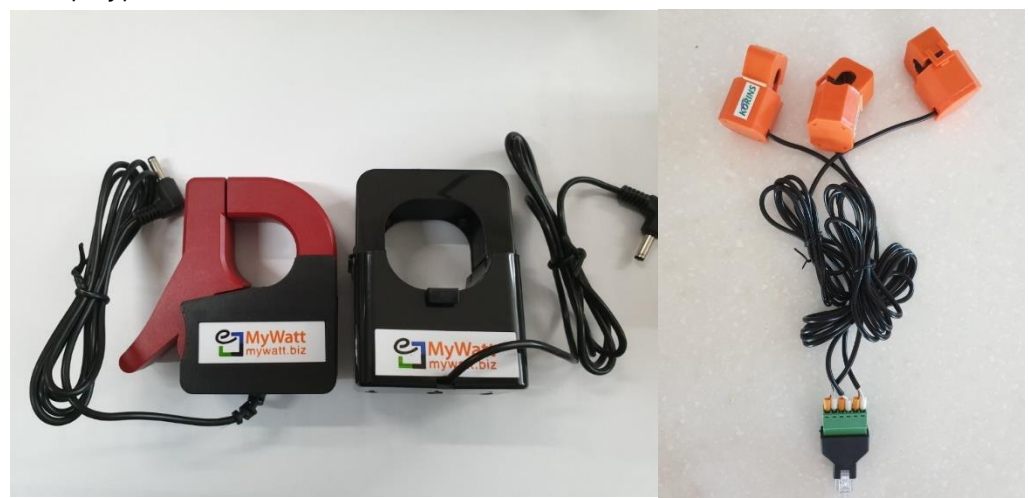

DUST Sensor: Option. Will be available in the future

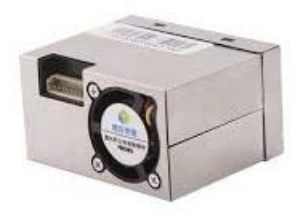

\*SMART FARM: Will be available in the future.

#### \*RS-485 (Modbus RS-485)

You can connect up to 30chnnels. If you use multi-channel, you must set the channel number on each device by using supplied RS-485 software.

## \*RF433MHz Will be available in the future.

#### \*WIFI:

If you buy WIFI module and insert it onto the main pcb, you can use WIFI mode. Please move to WIFI mode and press the START icon and press the COMPLETE icon. Then you could see the ENERGY1 lcd page and could see the green led is blinking continuously. Then the WIFI pairing mode is starting now.

#### \*LAN: (Web cloud service)

Please connect the LAN cable on to the tcp/ip slot and press the #1 piano switch down to up for the web cloud service starting.

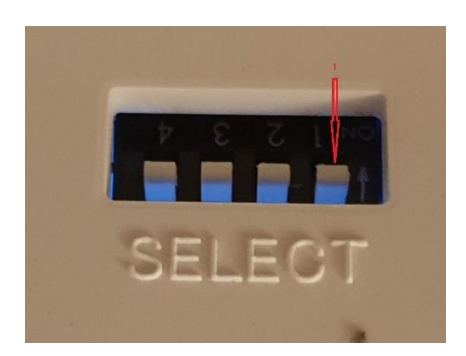

## \*CLOCK

You can change the clock by using up/down/enter button. Or You can change the clock by using RS-485 software. Or you can change the clock by using WIFI or LAN web cloud service automatically.

\*LANGUAGE: Now we provide English mode only.

\*MODBUS RS-485 Please use the rs-485 software for to see the data,

\*AUTO SCROLL: Will be available in the future

\*ADMIN: You can adjust the CT/PT ratio with this mode.

\* RS-485 software operation method:

We supply RS-485 to USB adapter as below photo. Please connect "+" to "+" and "-" to "-" by cable. You must provide the cable.

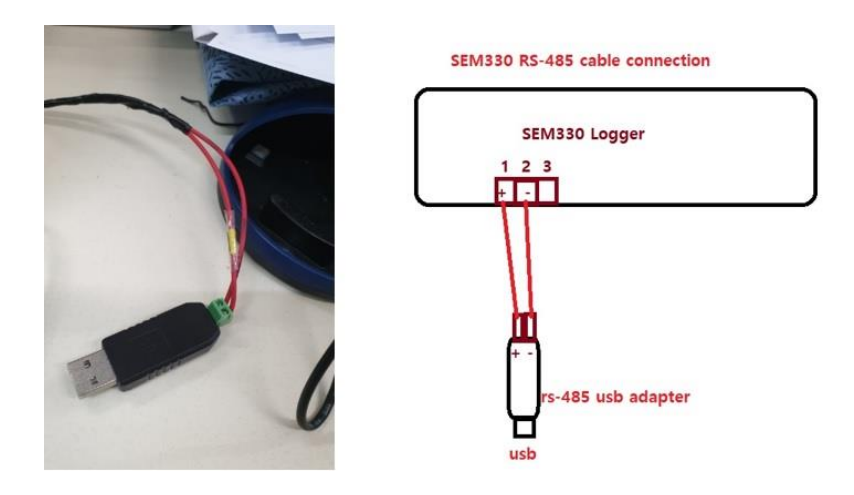

Please also use the pc software which we provide separately. You can see 30 kinds of data on one page with 2 seconds interval.

download site: www.mywatt.biz/download/485soft.zip

| Port Connection          | te and Time: 2017 | 7-07-25 14:54:21 Tim | ne duration: 0 hour | 28 min, 7 sec, | Slave II<br>Device (1 to 3 | D selection |
|--------------------------|-------------------|----------------------|---------------------|----------------|----------------------------|-------------|
| Port: COM7               | Baudrate: 960     | 0 ~ 0                | pen Clo             | ose            | Slave ID 1                 | Last ID     |
| Power Data 1             |                   |                      | Poll cour           | nt: 843        | Power Data 2               |             |
| Current, Phase A         | 0,11              | Reactive Power, Phas | e A -22,25          | Total Wh       | WHA_POS                    | 0,00        |
| Current, Phase B         | 0,07              | Reactive Power, Phas | e B -13,93          | record         | WHB_POS                    | 0,00        |
| Current, Phase C         | 0,10              | Reactive Power, Phas | e C -20,89          | (A R C)        | WHC_POS                    | 0,00        |
| Current, 3-Phase Average | 0,09              | Power Factor A       | -0,03               | (A,B,C)        |                            |             |
| Voltage A-N              | 213 76            | Power Factor B       | -0,02               | Averag         | VT_RMS                     | 213,76      |
| Voltage, B-N             | 213,76            | Power Factor C       | -0,04               |                | PF_T                       | -0,03       |
| Voltage, C-N             | 213,76            | Frequency            | 59,72               |                |                            | 00.00       |
| Active Power, Phase A    | -0,64             | WATT TO Tatal        | 0.00                | Apparen        | t VA_A                     | 23, 32      |
| Active Power, Phase B    | -0,32 Total       | WATT_TS Total        | 0,00                | power          | VALD VALC                  | 21.00       |
| Active Power, Phase C    | -0,84 energ       | VAL 13 Total         | 0,00                |                | VALC                       | 21,33       |
|                          | from              | start                | 0,00                | 3-phase        | WATT_T3                    | -1,83       |
| Temperature-Humidity     |                   | Polling Control      | ling interval se    | total          | VA_T3                      | 60,43       |
| Temperature              | 0.00              | (2                   | sec to 200 sec      | ) total        | VAR_T3                     | -57, 33     |
| Humid                    | 0,00              | Poll Interval        | 2 🔹 Sec.            |                |                            |             |
| Temperature(Humid)       | 0,00              | Sheet                | Chan                |                |                            |             |
| Temp/Humidity se         | nsor              | Start                | Stop                |                | Slave ID 1                 | Once Rea    |

When starting the software, please check the "Port" number is correct or not. If it is okay, please press the "Open" button then you could see the 30 kinds of data at once with 2 seconds interval. If you are not satisfied, you can change from 2 seconds to 200 seconds.

If you see "-" figure on Active power (W or kW), please rotate the clamp position or change the voltage pole when you made mistake.

| F) Home(M)                                                                                                    | Setting(S) 보                                                                                                    | 기(V) 도움                                                     | ·말(H)                                                                                                    |                                                                                                    |              |
|----------------------------------------------------------------------------------------------------|----------------------------------------------------------------------------------------------------|-------------------------------------------------------------|----------------------------------------------------------------------------------------------------|----------------------------------------------------------------------------------------------------|--------------|
| 🖗 🗏 🖉   I                                                                                                    | Time Sync                                                                                                    | ting                                                        |                                                                                                    |                                                                                                    |              |
| Port Connect                                                                                                    | Configratio                                                                                                    | on                                                          | -00-00 00:00:00 Time dur                                                                                                    | ration: O hour O min, O sec                                                                                                    |              |
| Port:                                                                                                    | Setup                                                                                                    |                                                             | 0000                                                                                                    | Close                                                                                                    |              |
| POIG CO                                                                                                    | Tcp IP<br>Modbus                                                                                                    |                                                             | open open                                                                                                    | Close                                                                                                    |              |
| Power Data 1                                                                                                    | Database                                                                                                    |                                                             | •                                                                                                    | Poll count: 0                                                                                                    |              |
| Current Ph                                                                                                    | ase A                                                                                                    | 0                                                           | Beactive Power Phase A                                                                                                    | 0                                                                                                    |              |
| Current, Ph                                                                                                    | ase B                                                                                                    | 0                                                           | Reactive Power, Phase B                                                                                                    | 0                                                                                                    |              |
| Current, Ph                                                                                                    | ase C                                                                                                    | 0                                                           | Reactive Power, Phase C                                                                                                    | 0                                                                                                    |              |
| Current, 3-F                                                                                                    | Phase Average                                                                                                    | 0                                                           | Power Factor A                                                                                                    | 0                                                                                                    |              |
| Voltage, A-                                                                                                    | -N                                                                                                    | 0                                                           | Power Factor D                                                                                                    | 0                                                                                                    |              |
| Voltage, C-                                                                                                    | N                                                                                                    | 0                                                           | Frequency                                                                                                    | 0                                                                                                    |              |
| Active Powe                                                                                                    | er, Phase A                                                                                                    | 0                                                           | WATT_T3 Total                                                                                                    | 0                                                                                                    |              |
| Active Powe                                                                                                    | er, Phase B                                                                                                    | 0                                                           | VA_T3 Total                                                                                                    | 0                                                                                                    |              |
| Active Powe                                                                                                    | er, Phase C                                                                                                    | 0                                                           | VAR_T3 Total                                                                                                    | 0                                                                                                    |              |
| Temperature-                                                                                                    | -Humidity                                                                                                    |                                                             | Polling Control                                                                                                    |                                                                                                    |              |
| Temperatur                                                                                                    | e                                                                                                    | 0                                                           | Poll Interval 2                                                                                                    | ♦ Sec.                                                                                                    |              |
| Humid                                                                                                    | o(Hursid)                                                                                                    | 0                                                           |                                                                                                    |                                                                                                    |              |
| remperatur                                                                                                    | e(Humia)                                                                                                    |                                                             | Start                                                                                                    | Stop                                                                                                    |              |
| 🎲 🖪 💋                                                                                                    |                                                                                                    | ±>1(V)                                                      | 포함 홈 (N)                                                                                                    |                                                                                                    |              |
|                                                                                                    |                                                                                                    | Date and T                                                  | Fime: 2017-07-25 14:32:47                                                                                                    | Time duration: 0 h                                                                                                    | our 6 min, 3 |
| 🖳 Time Synch                                                                                                    | nronization                                                                                                    |                                                             |                                                                                                    | -                                                                                                    | o ×          |
|                                                                                                    |                                                                                                    |                                                             |                                                                                                    |                                                                                                    |              |
| Slave ID<br>Write Date1                                                                                                    | Time                                                                                                    | •                                                           | Read DateTime                                                                                                    |                                                                                                    |              |
| Slave ID<br>Write Date1<br>Current Ti                                                                                                    | Time<br>me Synchron                                                                                                    | zation                                                      | Read DateTime<br>Year<br>Month                                                                                                    | 17<br>7                                                                                                    |              |
| Slave ID<br>Write Date1<br>Current Ti                                                                                                    | Time<br>me Synchron                                                                                                    | •<br>ization                                                | Read DateTime<br>Year<br>Month<br>Day                                                                                                    | 17<br>7<br>21                                                                                                    |              |
| Slave ID<br>Write Date1<br>Current Ti                                                                                                    | Time<br>me Synchron                                                                                                    | ization                                                     | Read DateTime<br>Year<br>Month<br>Day<br>Hour                                                                                                    | 17<br>7<br>21<br>14                                                                                                    |              |
| Slave ID<br>Write Date T<br>Current Ti                                                                                                    | Time<br>me Synchron                                                                                                    | ization                                                     | Read DateTime<br>Year<br>Month<br>Day<br>Hour<br>Minite                                                                                                    | 17<br>7<br>21<br>14<br>12                                                                                                    |              |
| Slave ID<br>Write Date1<br>Current Ti                                                                                                    | Time<br>me Synchron                                                                                                    | ization                                                     | Read DateTime<br>Year<br>Month<br>Day<br>Hour<br>Minite<br>Second                                                                                                    | 17<br>7<br>21<br>14<br>12<br>34                                                                                                    |              |
| Slave ID<br>Write Date1<br>Current Ti<br>Do Wri                                                                                            | Time<br>me Synchron                                                                                                    | ization                                                     | Read DateTime<br>Year<br>Month<br>Day<br>Hour<br>Minite<br>Second<br>Do Read                                                                                                    | 17<br>7<br>21<br>14<br>12<br>34                                                                                                    |              |
| Slave ID<br>Write Date1<br>Current Ti<br>Do Wri                                                                                            | Time<br>me Synchron<br>te                                                                                                    | ization                                                     | Read DateTime<br>Year<br>Month<br>Day<br>Hour<br>Minite<br>Second<br>Do Read                                                                                                    | 17<br>7<br>21<br>14<br>12<br>34                                                                                                    |              |
| Slave ID<br>Write Date 1<br>Current Ti<br>Do Wri                                                                                           | Time<br>me Synchron<br>te                                                                                                    | ization                                                     | Read DateTime<br>Year<br>Month<br>Day<br>Hour<br>Minite<br>Second<br>Do Read                                                                                                    | 17<br>7<br>21<br>14<br>12<br>34                                                                                                    |              |
| Slave ID<br>Write Date<br>Current Ti<br>Do Wri<br>nodbus read: C                                                                           | Time<br>me Synchron<br>te<br>DK                                                                                                    | ization ) 보기(∨)                                             | Read Date Time<br>Year<br>Month<br>Day<br>Hour<br>Minite<br>Second<br>Do Read                                                                                                    | 17<br>7<br>21<br>14<br>12<br>34                                                                                                    |              |
| Slave ID<br>Write Date<br>Current Ti<br>Do Wri<br>nodbus read: C<br>F) Home(M                                                              | Time<br>me Synchron<br>te<br>DK                                                                                                    | ization<br>) 보기(V)                                          | Read Date Time<br>Year<br>Month<br>Day<br>Hour<br>Minite<br>Second<br>Do Read                                                                                                    | 17<br>7<br>21<br>14<br>12<br>34                                                                                                    |              |
| Slave ID<br>Write Date 1<br>Current Ti<br>Do Write<br>hodbus read: C<br>F) Home(M                                                          | Time<br>me Synchron<br>te                                                                                                    | ization<br>) 보기(V)<br>Date and '                            | Read Date Time<br>Year<br>Month<br>Day<br>Hour<br>Minite<br>Second<br>Do Read<br>도움말(H)<br>Time: 2017-07-25 14:34:13                                                                                         | 17<br>7<br>21<br>14<br>12<br>34                                                                                                    | hour 7 min,  |
| Slave ID<br>Write Date<br>Current Ti<br>Do Wri<br>nodbus read: C<br>F) Home(M                                                              | Time<br>me Synchron<br>te<br>DK<br>Setting(S)                                                                                                    | ) 보기(∨)<br>Date and <sup>*</sup>                            | Read Date Time<br>Year<br>Month<br>Day<br>Hour<br>Minite<br>Second<br>Do Read<br>도움말(H)<br>Time: 2017-07-25 14:34:13                                                                                         | 17<br>7<br>21<br>14<br>12<br>34                                                                                                    | hour 7 min.  |
| Slave ID<br>Write Date<br>Current Ti<br>Do Wri<br>hodbus read: C<br>F) Home(M<br>© Slave ID                                                | Time<br>me Synchron<br>te<br>DK<br>Setting(S)                                                                                                    | ) 보기(V)<br>Date and '                                       | Read Date Time<br>Year<br>Month<br>Day<br>Hour<br>Minite<br>Second<br>Do Read<br>도운말(H)<br>Time: 2017-07-25 14:34:13                                                                                         | 17<br>7<br>21<br>14<br>12<br>34                                                                                                    | hour 7 min.  |
| Slave ID<br>Write Date T<br>Current Ti<br>Do Write<br>Todbus read: C<br>F) Home(M<br>) @ S C<br>Time Synch<br>Slave ID<br>Write Date T     | Time The Synchron Te Synchron Te The Synchron The Synchron The Synchro | ization<br>) 보기(V)<br>Date and '                            | Read Date Time<br>Year<br>Month<br>Day<br>Hour<br>Minite<br>Second<br>Do Read<br>도움말(H)<br>Time: 2017-07-25 14:34:13                                                                                         | 17<br>7<br>21<br>14<br>12<br>34<br>                                                                                                    | hour 7 min.  |
| Slave ID<br>Write Date 1<br>Current Ti<br>Do Write<br>nodbus read: C<br>F) Home(M<br>IIII) I I I I I I I I I I I I I I I I I               | Time The Synchron Te The Synchron The Synchron Time Time Time Time Time                                                                                                    | ization<br>) 보기(V)<br>Date and <sup>7</sup><br>ization      | Read Date Time<br>Year<br>Month<br>Day<br>Hour<br>Minite<br>Second<br>Do Read<br>도움말(H)<br>Time: 2017-07-25 14:34:13                                                                                         | 17<br>7<br>21<br>14<br>12<br>34<br>Time duration: 01                                                                                                | hour 7 min.  |
| Slave ID<br>Write Date T<br>Current Ti<br>Do Wri<br>nodbus read: C<br>F) Home(M<br>@ III @ III @<br>Slave ID<br>Write Date T<br>Current Ti | Time The Synchron Television Television Time Time Time Time Time Time                                                                                                    | ♥<br>ization<br>) 보기(∿)<br>Date and <sup>*</sup><br>ization | Read Date Time<br>Year<br>Month<br>Day<br>Hour<br>Minite<br>Second<br>Do Read<br>도운말(H)<br>Time: 2017-07-25 14:34:13                                                                                         | 17<br>7<br>21<br>14<br>12<br>34<br>Time duration: 01<br>–                                                                                           | hour 7 min.  |
| Slave ID<br>Write Date<br>Current Ti<br>Do Wri<br>nodbus read: C<br>F) Home(M<br>@                                                         | Time The Synchron Television Television Time Time Time Time Time Time Time Time                                                                                                    | ) 보기(V)<br>Date and <sup>7</sup><br>ization                 | Read Date Time<br>Year<br>Month<br>Day<br>Hour<br>Minite<br>Second<br>Do Read<br>도운말(H)<br>Time: 2017-07-25 14:34:13                                                                                         | 17<br>7<br>21<br>14<br>12<br>34<br>                                                                                                    | nour 7 min.  |
| Slave ID<br>Write Date<br>Current Ti<br>Do Write<br>Modbus read: C<br>F) Home(M<br>Current Ti<br>Current Ti                                | Time The Synchron Television Television Time Time Time Time Time Time Time Time                                                                                                    | ) 보기(v)<br>Date and <sup>7</sup>                            | Read Date Time<br>Year<br>Month<br>Day<br>Hour<br>Minite<br>Second<br>Do Read<br>CE음말(H)<br>Time: 2017-07-25 14:34:13<br>Time: 2017-07-25 14:34:13                                                           | 17<br>7<br>21<br>14<br>12<br>34<br>                                                                                                    | hour 7 min.  |
| Slave ID<br>Write Date<br>Current Ti<br>Do Write<br>Todbus read: C<br>F) Home(M<br>Current Ti<br>Slave ID<br>Write Date<br>Current Ti      | Time Time The Synchron The Synchron Time Time Time Time Time Time Time Time                                                                                                    | ization<br>) 보기(v)<br>Date and '<br>ization                 | Read Date Time<br>Year<br>Month<br>Day<br>Hour<br>Minite<br>Second<br>Do Read<br>도움말(H)<br>Time: 2017-07-25 14:34:13<br>Time: 2017-07-25 14:34:13                                                            | 17<br>7<br>21<br>14<br>12<br>34<br>Time duration: 01<br>-<br>-<br>-<br>-                                                                            | hour 7 min.  |
| Slave ID<br>Write Date T<br>Current Ti<br>Do Write<br>nodbus read: C<br>F) Home(M<br>Slave ID<br>Write Date T<br>Current Ti                | Time The Synchron Tele The Synchron Tele The Synchron Time Time The Synchron                                                                                                    | ) 보기(∨)<br>Date and `                                       | Read Date Time<br>Year<br>Month<br>Day<br>Hour<br>Minite<br>Second<br>도움말(H)<br>Time: 2017-07-25 14:34:13<br>Time: 2017-07-25 14:34:13<br>Read Date Time<br>Year<br>Month<br>Day<br>Hour<br>Minite<br>Second | 17<br>7<br>21<br>14<br>12<br>34<br>Time duration: 01<br>-<br>-<br>2<br>17<br>7<br>21<br>14<br>12<br>34                                              | hour 7 min.  |
| Slave ID<br>Write Date T<br>Current Ti<br>Do Write<br>nodbus read: C<br>F) Home(M<br>Current M<br>Slave ID<br>Write Date T<br>Current Ti   | Time The Synchron The Synchron The Synchron Time The Synchron                                                                                                    | ization<br>) 보기(v)<br>Date and '<br>ization                 | Read Date Time<br>Year<br>Month<br>Day<br>Hour<br>Minite<br>Second<br>도움말(H)<br>Time: 2017-07-25 14:34:13<br>Time: 2017-07-25 14:34:13<br>Read Date Time<br>Year<br>Month<br>Day<br>Hour<br>Minite<br>Second | 17<br>7<br>21<br>14<br>12<br>34<br>Time duration: 01<br>Time duration: 01<br>Time duration: 01<br>2<br>17<br>7<br>21<br>14<br>12<br>34<br>CRT5000 s | hour 7 min,  |

|                                                                                                    | Date                                            | and Time: 2                                                                    | 2017-07-25 14:38:36                                                                   | Time o         | duration:            | 0 hour | 12 min. | 22 |
|----------------------------------------------------------------------------------------------------|-------------------------------------------------|--------------------------------------------------------------------------------|---------------------------------------------------------------------------------------|----------------|----------------------|--------|---------|----|
| 🖷 Time Synchronizati                                                                                                    | ion                                             |                                                                                |                                                                                       |                | -                    |        | ×       |    |
|                                                                                                    |                                                 |                                                                                |                                                                                       |                |                      |        |         |    |
| Slave ID                                                                                                    | 1 🌲                                             |                                                                                |                                                                                       |                |                      |        |         |    |
| Write DateTime                                                                                                    |                                                 |                                                                                | Read DateTime                                                                         |                | 2                    |        |         |    |
| Current Time Syn                                                                                                    | nchronization                                   |                                                                                | Year                                                                                  | 1              | 17                   |        |         |    |
|                                                                                                    |                                                 |                                                                                | Month                                                                                 |                | 7                    |        |         |    |
|                                                                                                    |                                                 |                                                                                | Day                                                                                   |                | 25                   |        |         |    |
|                                                                                                    |                                                 |                                                                                | Hour                                                                                  |                | 14                   |        |         |    |
|                                                                                                    |                                                 |                                                                                | Minite                                                                                |                | 38                   |        |         |    |
|                                                                                                    |                                                 |                                                                                |                                                                                       |                | 10000                |        |         |    |
|                                                                                                    |                                                 |                                                                                | Second                                                                                |                | 32                   |        |         |    |
| 4                                                                                                    |                                                 |                                                                                | Second                                                                                |                | 32<br>ow tim         | e/dat  | P       |    |
| 4<br>Do Write                                                                                                    |                                                 |                                                                                | Second<br>1<br>Do Read                                                                |                | 32<br>ow tim         | ie/dat | e       |    |
| 4<br>Do Write                                                                                                    |                                                 |                                                                                | Second<br>1<br>Do Read                                                                |                | 32<br>ow tim         | ie/dat | e       |    |
| 4<br>Do Write                                                                                                    |                                                 |                                                                                | Second<br>1<br>Do Read                                                                |                | 32<br>ow tim         | ie/dat | e       |    |
| 4<br>Do Write<br>3<br>nodbus read: OK                                                                                                    |                                                 |                                                                                | Second<br>1<br>Do Read                                                                |                | 32<br>ow tim         | ie/dat | e       |    |
| 4<br>Do Write<br>3<br>modbus read: OK                                                                                                    | 15000]                                          |                                                                                | Second<br>1<br>Do Read                                                                |                | 32<br>ow tim         | ie/dat | e       |    |
| 4<br>Do Write<br>3<br>modbus read: OK<br>1T-5000 PC Program_V1 - [CRT<br>7) Home(M) Setting(S)                                                                                                    | T5000]<br>보기(V) 도움                              | 응말(H)                                                                          | Second<br>1<br>Do Read                                                                |                | 32<br>ow tim         | ne/dat | e       |    |
| 4<br>Do Write<br>3<br>modbus read: OK<br>1-5000 PC Program_V1 - [CR:<br>-) Home(M) Setting(S)<br>-) Home(M) Setting(S)                                                                                                    | T5000]<br>보기(V) 도형                              | 음말(H)<br>2017-07-25 14:41;                                                     | Second<br>1<br>Do Read<br>VIII_IS FORM<br>58<br>Time duration: 0                      | hour 15 min, 4 | 32<br>ow tim<br>0,00 | e/dat  | e       |    |
| 4<br>Do Write<br>3<br>modbus read: OK<br>(T-5000 PC Program_V1 - [CRI<br>+ Home(M) Setting(S)<br>+ Home(M) Setting(S)<br>+ Time Synchronization                                                                                                    | T5000)<br>보기(V) 도립<br>Date and Time: ;          | 음 말(H)<br>2017-07-25 14:41:                                                    | Second<br>1<br>Do Read<br>The duration: 0                                             | hour 15 min, 4 | 32<br>ow tim<br>0,00 | ne/dat | e       |    |
| 4<br>Do Write<br>3<br>modbus read: OK<br>(T-5000 PC Program_V1 - [CR:<br>→ Home(M) Setting(S)<br>→ Home(M) Setting(S)<br>→  | T5000]<br>보기(V) 도급<br>Date and Time: ;          | 응 말(H)<br>2017-07-25 14:41:                                                    | Second<br>Do Read                                                                     | hour 15 min, 4 | 32<br>ow tim<br>0,00 | e/dat  | e       |    |
| 4<br>Do Write<br>3<br>modbus read: OK<br>1-5000 PC Program_V1 - (CR<br>→ Home(M) Setting(S)<br>→ Home(M) Setting(S)<br>→ Ho | T5000]<br>보기(V) 도년<br>Date and Time: ;          | 8 월(H)<br>2017-07-25 14:41:                                                    | Second<br>Do Read                                                                     | hour 15 min, 4 | 32<br>ow tim<br>c.co | e/dat  | e       |    |
| 4<br>Do Write<br>3<br>modbus read: OK<br>1-5000 PC Program_V1 - (CR<br>→ Home(M) Setting(S)<br>→ Home(M) Setting(S)<br>→ Ho | T5000]<br>보기(V) 도설<br>Date and Time: ;          | 8 말(H)<br>2017-07-25 14:41:<br>Read Date Time                                  | Second<br>Do Read<br>Time duration: 0<br>-                                            | hour 15 min, 4 | 32<br>ow tim<br>0,00 | e/dat  |         |    |
| 4<br>Do Write<br>3<br>modbus read: OK<br>1-5000 PC Program_V1 - (CR<br>Home(M) Setting(S)<br>Wite Synchronization<br>Slave ID<br>1<br>Write Date Time<br>Current Time Synchronization                                                                                                    | TSOCOJ<br>보기(V) 도설<br>Date and Time: ;<br>ation | 8 월(H)<br>2017-07-25 14:41:<br>Read Date Timu<br>Year                          | Second<br>Do Read<br>Time duration: 0<br>-<br>e                                       | hour 15 min, 4 | 32<br>ow tim         | ne/dat | e       |    |
| 4<br>Do Write<br>3<br>modbus read: OK<br>11-5000 PC Program_V1 - (CR)<br>→ Home(M) Setting(S)<br>→ Home(M) Setting(S)<br>→ IIme Synchronization<br>Slave ID 1 ←<br>Write Date Time<br>Current Time Synchronization                                                                                                    | TSOCOJ<br>보기(V) 도년<br>Date and Time: ;<br>ation | Read Date Time<br>Year<br>Month                                                | Second<br>Do Read<br>Time duration: 0<br>-<br>e<br>17<br>7                            | hour 15 min, 4 | 32<br>ow tim         | ne/dat | e       |    |
| 4<br>Do Write<br>3<br>modbus read: OK<br>(T-5000 PC Program_V1 - (CR)<br>→ Home(M) Setting(S)<br>→ Home(M) Setting(S)<br>→  | TSOOOJ<br>보기(V) 도급<br>Date and Time: ;          | 문말(H)<br>2017-07-25 14:41:<br>Year<br>Month<br>Day<br>Hour                     | Second<br>Do Read<br>58 Time duration: 0<br>-<br>e<br>17<br>7<br>25<br>14             | hour 15 min, 4 | 32<br>ow tim         | e/dat  | e       |    |
| 4<br>Do Write<br>3<br>modbus read: OK<br>17-5000 PC Program_V1 - [CRI<br>2 Home(M) Setting(S)<br>3 8 2 10<br>1 1<br>Write Date Time<br>Current Time Synchronized                                                                                                    | TS000]<br>보기(V) 도급<br>Date and Time: ;          | Read DateTime<br>Year<br>Month<br>Day<br>Hour<br>Minite                        | Second<br>Do Read<br>58 Time duration: 0<br>-<br>e<br>17<br>7<br>25<br>14<br>41       | hour 15 min, 4 | 32<br>ow tim         |        | e       |    |
| 4<br>Do Write<br>3<br>modbus read: OK<br>17-5000 PC Program_V1 - [CRT<br>2 Home(M) Setting(S)<br>3 8 2 10<br>1 1<br>Write Date Time<br>Current Time Synchronized                                                                                                    | TS000)<br>보기(V) 도급<br>Date and Time: ;          | 응말(H)<br>2017-07-25 14:41:<br>Year<br>Month<br>Day<br>Hour<br>Minite<br>Second | Second<br>Do Read<br>58 Time duration: 0<br>-<br>e<br>17<br>7<br>25<br>14<br>41<br>51 | hour 15 min, 4 | 32<br>ow tim         |        | e       |    |

If you want to erase the PC software logged data, please do the following action:

Setting -> Database -> Delete Data

You can see the logged data is deleting.

| File(F) H | lome(M) Se           | etting(S) 보                              | 기(V) 도울     | 음말(H)                   |                           |
|-----------|----------------------|------------------------------------------|-------------|-------------------------|---------------------------|
| 金日命       | 5 21                 | Time Sync                                | hronization |                         |                           |
|           |                      | Device Set                               | ting        | -07-25 14:44:15 Time du | ration: Obour 18 min Osec |
| Por       | t Connect<br>Port: 🛄 | Configratio<br>Setup<br>Tcp IP<br>Modbus | n           | D V Open                | Close                     |
| Pov       | wer Data 1           | Database                                 |             | Delete Data             | Poll count: 540           |
| с         | urrent, Phase        | a A                                      | 0,11        | Reactive Power, Phase A | -22,41                    |
| С         | urrent, Phase        | B                                        | 0,07        | Reactive Power, Phase B | -14,42                    |
| С         | urrent, Phase        | e C                                      | 0,10        | Reactive Power, Phase C | -21,19                    |
| С         | urrent, 3-Pha        | ise Average                              | 0,09        | Power Factor A          | -0,04                     |
| v         | /oltage, A-N         |                                          | 214.92      | Power Factor B          | -0,01                     |
| v         | oltage, B-N          |                                          | 214,92      | Power Factor C          | -0,02                     |
| V         | /oltage, C-N         |                                          | 214,93      | Frequency               | 60, 02                    |
| A         | ctive Power,         | Phase A                                  | -0,85       | WATT T3 Total           | 0.00                      |
| A         | ctive Power,         | Phase B                                  | -0,10       | VA T3 Total             | 0,00                      |
| A         | ctive Power,         | Phase C                                  | -0.44       | VAR_T3 Total            | 0,00                      |

If you want to save the logged data to PC, Please do as below:

Home -> CVS selection and save the file to your wanted file position.

| -3000 PC Plogram_v1 - [CK1300 | 51                |                         |                                |              |         |
|-------------------------------|-------------------|-------------------------|--------------------------------|--------------|---------|
| F) Home(M) Setting(S) 보       | 기(V) 도움말(         | H)                      |                                |              |         |
| Monitoring                    |                   |                         |                                |              |         |
| CVS                           |                   |                         |                                |              |         |
| Dat                           | e and Time: 2019- | -03-11 17:02:02 Time du | ration: 1 hour 55 min, 27 sec. |              |         |
| Port Connection               |                   |                         |                                | Device       |         |
| Port: COMB                    | Baudrate: 9600    | 0000                    | Cloco                          |              |         |
|                               | Dadurate: 3000    | open V                  | Close                          | Slave ID     | Last ID |
|                               |                   |                         | D. II                          |              |         |
| Power Data 1                  |                   |                         | Poll count: 7689               | Power Data 2 |         |
|                               |                   |                         |                                |              | 0.50    |
| Current, Phase A              | 0,95              | Reactive Power, Phase A | -20, 39                        | WHA_POS      | 0,50    |
| Current, Phase B              | 0,96              | Reactive Power, Phase B | -21,17                         | WHB_POS      | 0,51    |
| Current, Phase C              | 0,98              | Reactive Power, Phase C | -25,13                         | WHC_POS      | 0,52    |
| Current, 3-Phase Average      | 0.96              | Power Factor A          | 0.99                           |              |         |
|                               |                   | Power Factor B          | 0.99                           | VT_RMS       | 215, 13 |
| Voltage, A-N                  | 215,23            | Power Factor C          | 0.99                           | PF T         | 0.99    |
| Voltage, B-N                  | 215, 12           | 1 offer 1 deter e       | 0,00                           |              | 0,00    |
| Voltage, C-N                  | 215,05            | Frequency               | 59,72                          | VA A         | 204 58  |
| Active Power, Phase A         | 204,49            | WATT TO T AL            | 0.00                           | ¥0-0         | 204,50  |
|                               |                   | WAII_15 Iotal           | 0,00                           | VA_B         | 207,42  |

If you want to connect up to 30 channels of SEM370, you must memorize the Device Number by using RS-485 software.

## Slave ID number setting as below

| 🛃 CRT-5000 PC Program | n_V1 - [CRT | 5000] |                                                     |
|-----------------------|-------------|-------|-----------------------------------------------------|
| File(F) Home(M) S     | letting(S)  | 보기(V) | 도움말(H)                                              |
| 🏡     🐡 📕 🖉   📼       | 1           |       |                                                     |
| Configration          | -           |       | a: 2017-07-25 14:51:47 Time duration: 0 hour 25 min |
| Slave ID 1            | <b>\$</b>   |       | : 9600 V Open Close                                 |
| Reset                 |             |       | Poll count: 766                                     |
| Do Wr                 | ite         |       |                                                     |
| Slave ID              | writing     |       | Reactive Power, Phase A -22,05                      |
| Eastary initial       |             |       | Reactive Power, Phase B -14,48                      |
| r actory initial      |             |       | Reactive Power, Phase C -21,10                      |
| Do Wr                 | ite         |       | Power Factor A -0,03                                |
|                       |             |       | Power Factor B 0,00                                 |
|                       |             |       | Power Factor C -0.01                                |
| Ready                 |             |       | Frequency 60,02                                     |

Micro SD card data logging: 1-minute interval data logging. 1 month 1 file is saving now.

| 1  | A      | В               | С       | D    | E    | F    | G       | Н      | 1      | J          | к      | L     | м          | N       | 0      |
|----|--------|-----------------|---------|------|------|------|---------|--------|--------|------------|--------|-------|------------|---------|--------|
| 1  |        |                 | Current |      |      |      | Voltage |        |        | Active Pow | wer    |       | Reactive P | ower    |        |
| 2  | DEV ID | DATETIME        | CPR     | CPS  | CPT  | C3PA | VRN     | VSN    | VTN    | PPR        | APPS   | APPT  | RPPR       | RPPS    | RPPT   |
| 3  | 1      | 2017-02-08 0:00 | 2.28    | 0.99 | 0.19 | 1.15 | 220.53  | 220.6  | 220.57 | 323.4      | 67.33  | 33.99 | -205.65    | -156.77 | -20.13 |
| 4  | 2      | 2017-02-08 0:01 | 2.62    | 0.99 | 0.19 | 1.27 | 220.49  | 220.53 | 220.42 | 415.19     | 66.69  | 34.33 | -210.39    | -156.92 | -20.34 |
| 5  | 3      | 2017-02-08 0:02 | 2.45    | 0.99 | 0.19 | 1.21 | 220.35  | 220.42 | 220.39 | 381.59     | 66     | 34    | -211.61    | -157.23 | -20.84 |
| 6  | 4      | 2017-02-08 0:03 | 2.67    | 1.18 | 0.19 | 1.35 | 219.93  | 220.02 | 219.94 | 435.66     | 137.72 | 34.11 | -202.1     | -159.77 | -20.72 |
| 7  | 5      | 2017-02-08 0:04 | 2.29    | 1.01 | 0.18 | 1.16 | 220.56  | 220.55 | 220.5  | 315.13     | 61.29  | 33.8  | -210.49    | -162.13 | -19.96 |
| 8  | 6      | 2017-02-08 0:05 | 2.69    | 0.98 | 0.18 | 1.28 | 220.24  | 220.31 | 220.26 | 443.24     | 66.82  | 33.2  | -205.7     | -155.55 | -20.16 |
| 9  | 7      | 2017-02-08 0:06 | 2.27    | 0.99 | 0.19 | 1.15 | 220.16  | 220.23 | 220.2  | 320.31     | 67.78  | 33.88 | -207.02    | -155.7  | -20.41 |
| 10 | 8      | 2017-02-08 0:07 | 2.41    | 1.01 | 0.19 | 1.2  | 220.37  | 220.36 | 220.3  | 354.52     | 62.11  | 33.79 | -212       | -160.69 | -20.66 |
| 11 | 9      | 2017-02-08 0:08 | 2.29    | 0.99 | 0.19 | 1.16 | 220.47  | 220.55 | 220.42 | 316.29     | 64.76  | 33.73 | -204.68    | -156.75 | -20.71 |
| 12 | 10     | 2017-02-08 0:09 | 2.7     | 0.98 | 0.19 | 1.31 | 220.19  | 220.27 | 220.23 | 443.73     | 65.08  | 34.25 | -208.88    | -156.25 | -20.52 |
| 13 | 11     | 2017-02-08 0:10 | 2.65    | 1.07 | 0.18 | 1.24 | 219.88  | 219.88 | 219.84 | 418.52     | 80.18  | 33.63 | -213.98    | -160.27 | -20.23 |
| 14 | 12     | 2017-02-08 0:11 | 2.94    | 0.98 | 0.18 | 1.42 | 220.22  | 220.29 | 220.22 | 556.96     | 64.88  | 33.9  | -30.33     | -156.05 | -19.66 |
| 15 | 13     | 2017-02-08 0:12 | 2.02    | 0.99 | 0.19 | 1.06 | 220.39  | 220.38 | 220.36 | 251.26     | 63.76  | 33.94 | -211.97    | -157.76 | -20.47 |
| 16 | 14     | 2017-02-08 0:13 | 4.18    | 1.04 | 0.19 | 1.83 | 219.81  | 219.87 | 219.76 | 778.8      | 80.7   | 34.21 | -313.8     | -154.94 | -20.62 |
| 17 | 15     | 2017-02-08 0:14 | 2.2     | 0.98 | 0.19 | 1.18 | 220.3   | 220.36 | 220.24 | 313.01     | 65.41  | 33.71 | -206.89    | -155.81 | -20.89 |
| 18 | 16     | 2017-02-08 0:15 | 2.17    | 1.09 | 0.18 | 1.14 | 220.25  | 220.23 | 220.2  | 302.92     | 118.18 | 33.78 | -206.78    | -160.98 | -20.01 |
| 19 | 17     | 2017-02-08 0:16 | 2.01    | 0.98 | 0.18 | 1.06 | 220.19  | 220.24 | 220.13 | 251.96     | 66.8   | 33.14 | -202.52    | -156.3  | -21.06 |

| 1 | A     | В               | С    | D    | E    | F     | G      | н       | 1      | J      | K      | L      | М      | N     | 0     | Р    |
|---|-------|-----------------|------|------|------|-------|--------|---------|--------|--------|--------|--------|--------|-------|-------|------|
| 1 | Count | 저장시간            | 전류R상 | 전류S상 | 전류T상 | 3상평균전 | 상전압R실  | ) 상전압S상 | 상전압T상  | 유효전력   | 유효전력   | 유효전력1  | 「무효전력F | 무효전력S | 무효전력T | 역률R상 |
| 2 | COUNT | DATETIME        | IR   | IS   | IT   | I_A   | VR     | VS      | VT     | WATT_R | WATT_S | WATT_T | VAR_R  | VAR_S | VAR_T | PFR  |
| з | 4215  | 2017-02-02 0:00 | 0.05 | 0.04 | 0.04 | 0.04  | 215.27 | 215.27  | 215.28 | 2.37   | 2.79   | 2.8    | 0.29   | 0.02  | . 0   | 0.23 |
| 4 | 4216  | 2017-02-02 0:01 | 0.05 | 0.04 | 0.04 | 0.04  | 216.67 | 216.68  | 216.68 | 1.57   | 2.56   | 2.31   | -0.01  | 0.23  | 0.31  | 0.16 |
| 5 | 4217  | 2017-02-02 0:02 | 0.05 | 0.04 | 0.04 | 0.04  | 216.48 | 216.48  | 216.48 | 2.02   | 2.74   | 2.31   | -0.2   | -0.11 | 0.25  | 0.19 |
| 6 | 4218  | 2017-02-02 0:03 | 0.05 | 0.04 | 0.04 | 0.04  | 217.05 | 217.05  | 217.05 | 1.69   | 2.41   | 3      | -0.28  | -0.3  | 0.22  | 0.17 |
| 7 | 4219  | 2017-02-02 0:04 | 0.05 | 0.04 | 0.04 | 0.04  | 216.4  | 216.4   | 216.4  | 274    | 2 68   | 2.28   | -0.31  | -0.12 | -0.38 | 0.27 |

| 1 | Q    | R    | S     | т       | U       | V       | W       | X       | Y       | Z     |      | AA         | AB       | AC      | AD       | AE       | AF       | AG        | AH     |
|---|------|------|-------|---------|---------|---------|---------|---------|---------|-------|------|------------|----------|---------|----------|----------|----------|-----------|--------|
| 1 | 역률S상 | 역률T상 | 주파수   | 유효전력령   | 유효전력령   | 유효전력령   | 3상 유효전  | 무효전력    | 른무효전력   | 루무효전  | 력론3성 | 상 무효진DI    | TempA DI | TempB D | Humid DI | _1A(CoLD | I_1B(Cou | DI_2A(Col | DI_2B( |
| 2 | PFS  | PFT  | HZ    | WHR_POS | WHS_POS | WHT_POS | WHTOTAL | VARHR_P | VARHS_F | VARHT | PCVA | ARHTOT. DI | TempA DI | TempB D | Humid DI | _1A(CoLD | I_1B(Cou | DI_2A(Col | DI_2B( |
| 3 | 0.31 | 0.3  | 60    | 47      | 57      | 55      | 159     | (       | )       | 1     | 2    | 3          | 0        | 0       | 0        | 0        | 0        | 0         |        |
| 4 | 0.27 | 0.25 | 59.97 | 47      | 57      | 55      | 159     | (       | )       | 1     | 2    | 3          | 0        | 0       | 0        | 0        | 0        | 0         |        |
| 5 | 0.29 | 0.25 | 60    | 47      | 57      | 55      | 159     | (       | )       | 1     | 2    | 3          | 0        | 0       | 0        | 0        | 0        | 0         |        |
| 6 | 0.25 | 0.31 | 59.95 | 47      | 57      | 55      | 159     | (       | )       | 1     | 2    | 3          | 0        | 0       | 0        | 0        | 0        | 0         |        |
| 7 | 0.3  | 0.25 | 59.97 | 47      | 57      | 55      | 159     | (       | )       | 1     | 2    | 3          | 0        | 0       | 0        | 0        | 0        | 0         |        |
| 8 | 0.26 | 0.23 | 59.97 | 48      | 57      | 55      | 160     | (       | 2       | 1     | 2    | 3          | 0        | 0       | 0        | 0        | 0        | 0         |        |

SD CARD: Please do take in and take out when you are necessary.

Temperature unit adjustment: Please press the "ENTER" button and you could see the unit is changing.

Electricity energy phase change: You can change L1/L2/L3/3P phase by pressing the ENTER button.

If you have problem to connect R/S/T/N 4-pole now due to the factory electricity line problem, you can use 2 pole connect as below photo:

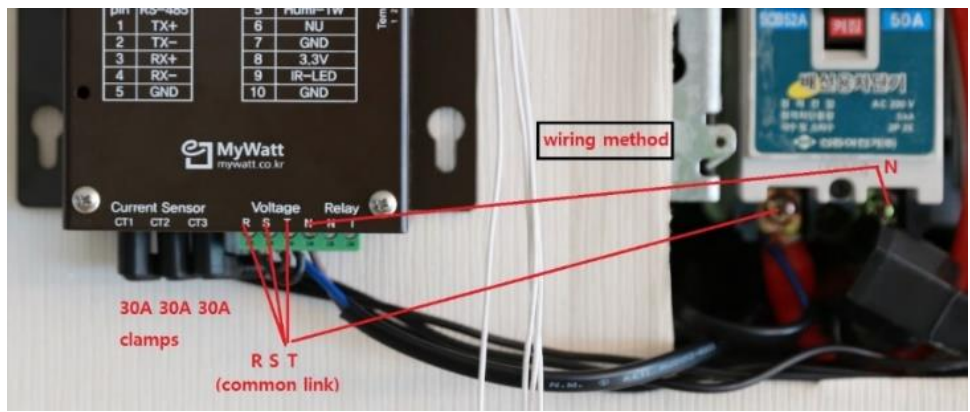

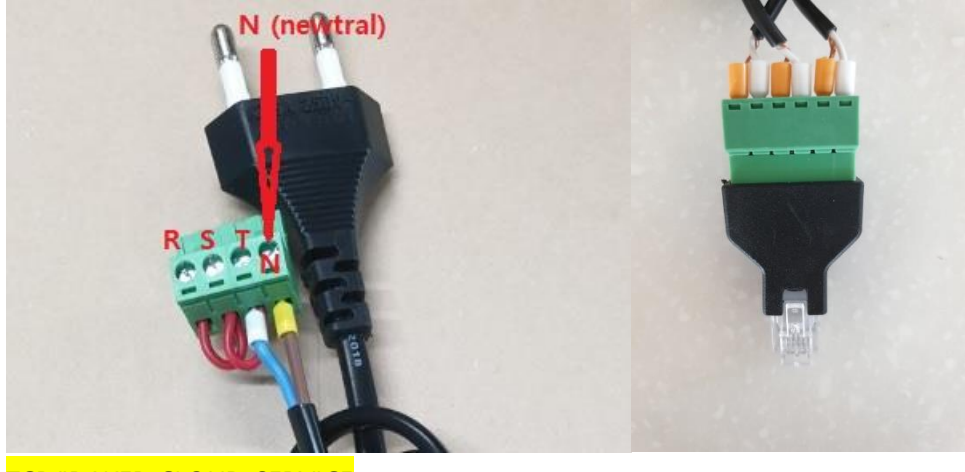

TCP/IP WEB CLOUD SERVICE

You can use TCP/IP web cloud service with free of charge service but only 2-channels. But if you want to get 30 channel service, please contact to Korins Inc. directly.

Korins Inc. <u>www.mywatt.biz</u> Phone : +82-31-777-1588, Mobile: +82-10-8905-1244 Email: <u>hyh@korins.kr</u>

| Contro                                                                       | <pre></pre>                                                                                                    | us SEM370                                                                                                    | _101051                                                                                                    | ▼ ALL                                                                                                    | •                                                                                        | Daily usage                                                                                         | ▼ 2019-05                                                                                                    | -02 N                                                                                     | lext > 🕑 Ar                                                                                              | uto Refres                                                                                        |
|------------------------------------------------------------------------------|----------------------------------------------------------------------------------------------------|----------------------------------------------------------------------------------------------------|----------------------------------------------------------------------------------------------------|----------------------------------------------------------------------------------------------------|------------------------------------------------------------------------------------------|----------------------------------------------------------------------------------------------------|----------------------------------------------------------------------------------------------------|-------------------------------------------------------------------------------------------|----------------------------------------------------------------------------------------------------|---------------------------------------------------------------------------------------------------|
|                                                                              |                                                                                                    |                                                                                                    |                                                                                                    | 1                                                                                                    | ED.Board                                                                                 |                                                                                                    |                                                                                                    |                                                                                           |                                                                                                    |                                                                                                   |
|                                                                              |                                                                                                    | April 2                                                                                                    | 29 firmwar                                                                                                    | e                                                                                                    |                                                                                          |                                                                                                    |                                                                                                    |                                                                                           |                                                                                                    |                                                                                                   |
|                                                                              |                                                                                                    |                                                                                                    |                                                                                                    | :                                                                                                    | 2019.05.02                                                                               |                                                                                                    |                                                                                                    |                                                                                           |                                                                                                    |                                                                                                   |
| 30k                                                                          |                                                                                                    |                                                                                                    |                                                                                                    |                                                                                                    |                                                                                          |                                                                                                    |                                                                                                    |                                                                                           |                                                                                                    | 3                                                                                                 |
|                                                                              |                                                                                                    |                                                                                                    |                                                                                                    |                                                                                                    |                                                                                          |                                                                                                    |                                                                                                    |                                                                                           |                                                                                                    |                                                                                                   |
| 20k                                                                          |                                                                                                    |                                                                                                    |                                                                                                    |                                                                                                    |                                                                                          | 100                                                                                                 |                                                                                                    |                                                                                           |                                                                                                    | 2                                                                                                 |
|                                                                              |                                                                                                    | 2                                                                                                    |                                                                                                    |                                                                                                    |                                                                                          |                                                                                                    |                                                                                                    |                                                                                           |                                                                                                    |                                                                                                   |
|                                                                              |                                                                                                    |                                                                                                    |                                                                                                    |                                                                                                    |                                                                                          |                                                                                                    |                                                                                                    |                                                                                           |                                                                                                    | 1                                                                                                 |
|                                                                              |                                                                                                    |                                                                                                    |                                                                                                    |                                                                                                    |                                                                                          |                                                                                                    |                                                                                                    |                                                                                           |                                                                                                    |                                                                                                   |
|                                                                              |                                                                                                    |                                                                                                    |                                                                                                    |                                                                                                    | Time                                                                                     |                                                                                                    |                                                                                                    |                                                                                           |                                                                                                    |                                                                                                   |
| - ch 1<br>- ch 15                                                            | — ch 2 — ch                                                                                                    | 3 — ch 4<br>ch 17 — cl                                                                                                    | ch 5 —                                                                                                    | - ch 6 — ch<br>9 — ch 20                                                                                                    | 7 — ch 8<br>— ch 21                                                                      |                                                                                                    | - ch 10 cl<br>ch 23 ch                                                                                             | n 11 — ch<br>24 — ch 3                                                                    | 12 — ch 13<br>25 — ch 26                                                                                 | — c                                                                                               |
| ch 1<br>- ch 15<br>- ch 28                                                   | - ch 2 - ch<br>ch 16 -<br>ch 29 -                                                                                                    | 3 — ch 4<br>ch 17 — cl<br>ch 30 — Te                                                                                              | — ch 5 —<br>n 18 — ch 19<br>emperature (°C)                                                                                                    | ch 6 — ch<br>9 — ch 20                                                                                                    | 7 — ch 8<br>— ch 21                                                                      | ch 9<br>ch 22                                                                                       | - ch 10 cl<br>ch 23 ch                                                                                             | n 11 — ch<br>24 — ch 3                                                                    | 12 — ch 13<br>25 — ch 26                                                                                 | — c<br>— ch                                                                                       |
| ch 1<br>- ch 15<br>- ch 28                                                   | - ch 2 - ch<br>ch 16 -<br>ch 29 -<br>ch 1                                                                                                    | 13 — ch 4<br>ch 17 — cl<br>ch 30 — Te<br>ch 2                                                                                     | ch 5 - ch 19 - ch 19 - ch 19 - ch 19 - ch 19 - ch 19 - ch 19 - ch 3 - ch 3 - ch | - ch 6 — ch<br>9 — ch 20<br>1<br>ch 4                                                                                                    | 7 — ch 8<br>— ch 21<br>ch 5                                                              |                                                                                                    | - ch 10 ch<br>ch 23 ch<br>ch 7                                                                                     | n 11 — ch<br>24 — ch 3<br>ch 8                                                            | 112 — ch 13<br>25 — ch 26<br>ch 9                                                                        | - c<br>ch                                                                                         |
| - ch 1<br>- ch 15<br>- ch 28<br>Now                                          | - ch 2 - ch<br>ch 16 -<br>ch 29 -<br>ch 1<br>25 W                                                                                                    | ch 2<br>ch 2<br>ch 2<br>ch 2<br>ch 2                                                                                              |                                                                                                    | ch 6 ch<br>9 ch 20<br>ch 4<br>7 W                                                                                                    | 7 — ch 8<br>— ch 21<br>ch 5<br>0 W                                                       | - ch 9                                                                                              | - ch 10 ch<br>ch 23 ch 1<br>ch 7<br>0 W                                                                            | ch 8<br>0 W                                                                               | ch 9<br>0 W                                                                                              | c<br>ch<br>ch<br>01                                                                               |
| - ch 1<br>- ch 15<br>- ch 28<br>Now<br>Today                                 | - ch 2 - ch<br>ch 16 -<br>ch 29 -<br>ch 1<br>25 W<br>486 Wh                                                                                          | ch 2<br>ch 2<br>ch 2<br>ch 2<br>4 W<br>87 Wh                                                                                      | - ch 5 -<br>n 18 - ch 19<br>emperature (°C)<br>ch 3<br>13 W<br>251 Wh                                                                                                    | ch 6 ch 20                                                                                                    | 7 — ch 8<br>— ch 21<br>ch 5<br>0 W<br>0 Wh                                               | - ch 9                                                                                              | - ch 10 ch<br>ch 23 ch<br>ch 7<br>0 W<br>0 Wh                                                                      | ch 8<br>0 W<br>0 Wh                                                                       | ch 9<br>0 W<br>0 Wh                                                                                      | c<br>ch<br>01<br>0 V                                                                              |
| - ch 1<br>- ch 15<br>- ch 28<br>Now<br>Today<br>Cost                         | - ch 2 - ch<br>ch 16 -<br>ch 29 -<br>ch 1<br>25 W<br>486 Wh<br>0(KRW)                                                                                | 3 - ch 4<br>ch 17 - cl<br>ch 30 - Te<br>ch 2<br>4 W<br>87 Wh<br>0(KRW)                                                            | ch 5 ch 19 ch 3 ch 3 ch 3 ch 3 251 Wh 0(KRW)                                                                                                    | ch 6 ch 20<br>ch 4<br>7 W<br>139 Wh<br>0(KRW)                                                                                                    | 7 — ch 8<br>— ch 21<br>ch 5<br>0 W<br>0 Wh<br>0(KRW)                                     | ch 9<br>ch 22<br>0 W<br>0 Wh<br>0(KRW)                                                              | - ch 10 ch<br>ch 23 ch<br>0 W<br>0 Wh<br>0 (KRW)                                                                   | ch 8<br>0 W<br>0 Wh<br>0(KRW)                                                             | ch 9<br>0 W<br>0 Wh<br>0 (KRW)                                                                           | ch<br>ch<br>0 V<br>0 (KF                                                                          |
| - ch 1<br>- ch 15<br>- ch 28<br>Now<br>Today<br>Cost                         | - ch 2 - ch<br>ch 16 -<br>ch 29 -<br>ch 1<br>25 W<br>486 Wh<br>0(KRW)<br>ch 11                                                                       | 3 - ch 4<br>ch 17 - ct<br>ch 30 - Te<br>ch 2<br>4 W<br>87 Wh<br>0(KRW)<br>ch 12                                                   | ch 5                                                                                                    | ch 6 ch 20<br>ch 4<br>7 W<br>139 Wh<br>0(KRW)<br>ch 14                                                                                                    | 7 — ch 8<br>— ch 21<br>0 W<br>0 Wh<br>0 (KRW)<br>ch 15                                   | ch 9<br>ch 22<br>0 W<br>0 Wh<br>0(KRW)<br>ch 16                                                     | - ch 10 - ch<br>ch 23 - ch<br>0 W<br>0 Wh<br>0 (KRW)<br>ch 17                                                      | ch 8<br>0 W<br>0 Wh<br>0 (KRW)<br>ch 18                                                   | ch 9<br>0 W<br>0 Wh<br>0 (KRW)<br>ch 19                                                                  | ch<br>ch<br>0 1<br>0 (K)<br>ch                                                                    |
| - ch 1<br>- ch 15<br>- ch 28<br>Now<br>Today<br>Cost                         | ch 2 - ch<br>ch 16 -<br>ch 29 -<br>ch 1<br>25 W<br>486 Wh<br>0(KRW)<br>ch 11<br>13                                                                   | 3 - ch 4<br>ch 17 - cl<br>ch 30 - Te<br>d W<br>87 Wh<br>0(KRW)<br>ch 12<br>2                                                      | - ch 5<br>n 18 ch 19<br>mperature (*C)<br>ch 3<br>13 W<br>251 Wh<br>0(KRW)<br>ch 13<br>7                                                                                                    | ch 6 — ch<br>9 — ch 20<br>7 W<br>139 Wh<br>0(KRW)<br>ch 14<br>4                                                                                                    | 7 — ch 8<br>— ch 21<br>0 W<br>0 Wh<br>0 (KRW)<br>ch 15<br>0                              | ch 9<br>ch 22<br>0 W<br>0 Wh<br>0 (KRW)<br>ch 16<br>22                                              | - ch 10 - ch<br>ch 23 - ch<br>0 W<br>0 Wh<br>0 (KRW)<br>ch 17<br>14                                                | ch 8<br>0 W<br>0 Wh<br>0 (KRW)<br>ch 18<br>0                                              | 112 — ch 13<br>25 — ch 26<br>0 W<br>0 Wh<br>0 (KRW)<br>ch 19<br>8                                        | c<br>ch<br>0 1<br>0 V<br>0 (KF<br>ch                                                              |
| - ch 1<br>- ch 15<br>- ch 28<br>Now<br>Today<br>Cost<br>Now<br>Today         | - ch 2 - ch<br>ch 16<br>ch 29<br>ch 29<br>d86 Wh<br>0(KRW)<br>ch 11<br>13<br>256 4                                                                   | 3 - ch 4<br>ch 17 - cl<br>ch 30 - Te<br>ch 2<br>4 W<br>87 Wh<br>0(KRW)<br>ch 12<br>2<br>47.8                                      | - ch 5 -<br>n 18 - ch 19<br>mperature (*C)<br>ch 3<br>13 W<br>251 Wh<br>0(KRW)<br>ch 13<br>7<br>133.9                                                                                                    | ch 6 — ch 20<br>ch 4<br>7 W<br>139 Wh<br>0(KRW)<br>ch 14<br>4<br>74.9                                                                                                    | 7 — ch 8<br>— ch 21<br>0 W<br>0 Wh<br>0 (KRW)<br>ch 15<br>0<br>0                         | ch 9<br>ch 22<br>0 Wh<br>0 Wh<br>0 (KRW)<br>ch 16<br>22<br>300.3                                    | - ch 10 - ch<br>ch 23 - ch<br>0 W<br>0 Wh<br>0 (KRW)<br>ch 17<br>14<br>192.3                                       | ch 8<br>0 W<br>0 Wh<br>0 (KRW)<br>ch 18<br>0<br>0                                         | ch 9<br>0 W<br>0 W<br>0 Wh<br>0 (KRW)<br>ch 19<br>8<br>107.9                                             | ch<br>ch<br>0 1<br>0 (KF<br>ch<br>0 0                                                             |
| - ch 1<br>- ch 15<br>- ch 28<br>Now<br>Today<br>Cost<br>Now<br>Today<br>Cost | - ch 2 - ch<br>ch 16 -<br>ch 29 -<br>25 W<br>486 Wh<br>0(KRW)<br>ch 11<br>13<br>256.4<br>33.280(KRW)                                                 | 3 - ch 4<br>ch 17 - cl<br>ch 30 - Te<br>ch 2<br>4 W<br>87 Wh<br>0(KRW)<br>ch 12<br>2<br>47.8<br>6.110(KRW)                        | - ch 5<br>1 18 ch 11<br>emperature (°C)<br>ch 3<br>13 W<br>251 Wh<br>0(KRW)<br>ch 13<br>7<br>133.9<br>17,290(KRW)                                                                                                    | ch 6 — ch<br>9 — ch 20<br>139 Wh<br>0(KRW)<br>ch 14<br>4<br>74.9<br>9.620(KRW)                                                                                                    | 7 — ch 8<br>— ch 21<br>0 W<br>0 Wh<br>0 (KRW)<br>ch 15<br>0<br>0<br>0 (KRW)              | ch 9<br>ch 22<br>0 W<br>0 Wh<br>0 (KRW)<br>ch 16<br>22<br>300.3<br>39,000(KRW)                      | ch 10 ch<br>ch 23 ch 7<br>0 W<br>0 Wh<br>0 (KRW)<br>ch 17<br>14<br>192.3<br>24.960(KRW)                            | ch 8<br>0 W<br>0 Wh<br>0 (KRW)<br>ch 18<br>0<br>0 (KRW)                                   | ch 9<br>0 W<br>0 Wh<br>0 (KRW)<br>ch 19<br>8<br>107.9<br>13.910(KRW)                                     | cl<br>ch<br>0 V<br>0 V<br>0 (KF<br>ch<br>0<br>0 (KF                                               |
| - ch 1<br>- ch 15<br>- ch 28<br>Now<br>Today<br>Cost<br>Now<br>Today<br>Cost | ch 2 - ch 1<br>ch 16 -<br>ch 29 -<br>ch 1<br>25 W<br>486 Wh<br>0(KRW)<br>ch 11<br>13<br>256 4<br>33,280(KRW)<br>ch 21                                | 3 - ch 4<br>ch 17 - cl<br>ch 30 - Te<br>4 W<br>87 Wh<br>0(KRW)<br>ch 12<br>2<br>47.8<br>6.110(KRW)<br>ch 22                       | ch 5                                                                                                    | ch 6ch 9ch 20ch 20 | 7 — ch 8<br>— ch 21<br>0 W<br>0 Wh<br>0 (KRW)<br>ch 15<br>0<br>0 (KRW)<br>ch 25          | ch 9<br>ch 22<br>0 Wh<br>0 Wh<br>0 (KRW)<br>ch 16<br>22<br>300.3<br>39,000(KRW)<br>ch 26            | ch 10 ch<br>ch 23 ch<br>0 W<br>0 Wh<br>0 (KRW)<br>ch 17<br>14<br>192.3<br>24.960(KRW)<br>ch 27                     | ch 8<br>0 W<br>0 Wh<br>0 (KRW)<br>ch 18<br>0<br>0 (KRW)<br>ch 18<br>0<br>0 (KRW)<br>ch 28 | ch 9<br>0 W<br>0 Wh<br>0 (KRW)<br>ch 19<br>8<br>107.9<br>13.910(KRW)<br>ch 29                            | ch<br>ch<br>0 V<br>0 (KF<br>ch<br>0 (KF<br>ch                                                     |
| - ch 1<br>- ch 15<br>- ch 28<br>Now<br>Today<br>Cost<br>Now<br>Today<br>Cost | - ch 2 - ch<br>ch 16 -<br>ch 29 -<br>ch 1<br>25 W<br>486 Wh<br>0(KRW)<br>ch 11<br>13<br>256 4<br>33.280(KRW)<br>ch 21<br>214                         | 3 ch 4<br>h17 ch 2<br>ch 2<br>4 W<br>87 Wh<br>0(KRW)<br>0(KRW)<br>ch 12<br>2<br>47.8<br>6.110(KRW)<br>ch 22<br>0.11               | ch 5                                                                                                    | ch 6ch<br>9ch 20<br>ch 4<br>7 W<br>139 Wh<br>0(KRW)<br>ch 14<br>4<br>74.9<br>9,620(KRW)<br>ch 24<br>59                                                                                                    | 7 - ch 8<br>- ch 5<br>0 W<br>0 Wh<br>0 (KRW)<br>ch 15<br>0<br>0<br>0 (KRW)<br>ch 25<br>0 | ch 9<br>ch 22<br>ch 6<br>0 W<br>0 Wh<br>0(KRW)<br>ch 16<br>22<br>300.3<br>39,000(KRW)<br>ch 26<br>0 | - ch 10 ch 23 ch 7<br>0 W<br>0 Wh<br>0 (KRW)<br>ch 17<br>14<br>192.3<br>24.960(KRW)<br>ch 27<br>0                  | ch 8<br>0 W<br>0 Wh<br>0 (KRW)<br>ch 18<br>0<br>0 (KRW)<br>ch 28<br>46                    | ch 9<br>0 W<br>0 Wh<br>0 (KRW)<br>ch 19<br>8<br>107.9<br>13,910(KRW)<br>ch 29<br>0                       | ch<br>ch<br>0 V<br>0 W<br>0 (KF<br>ch :<br>0<br>0 (KF<br>ch :<br>0<br>0 (KF<br>ch :<br>0<br>0 (KF |
| - ch 1<br>- ch 15<br>- ch 28<br>Now<br>Today<br>Cost<br>Now<br>Today<br>Cost | ch 2 - ch 6 -<br>ch 16 -<br>ch 125 W -<br>486 Wh -<br>0(KRW) -<br>0(KRW) -<br>ch 11 -<br>13 -<br>256 4 -<br>33.280(KRW) -<br>ch 21 -<br>214 -<br>2.8 | 3 ch 4<br>h17 ch 2<br>ch 30 Tc<br>ch 30 Tc<br>4 W<br>87 Wh<br>0(KRW)<br>ch 12<br>2<br>47.8<br>6.110(KRW)<br>ch 22<br>0.11<br>2.02 | - ch 5                                                                                                    | ch 6 ch 20<br>ch 4<br>7 W<br>139 Wh<br>0(KRW)<br>ch 14<br>4<br>9 9.620(KRW)<br>ch 24<br>9 9.757                                                                                                    | 7 ch 8<br>ch 21<br>0 W<br>0 Wh<br>0 (KRW)<br>ch 15<br>0<br>0 (KRW)<br>ch 25<br>0<br>0    | ch 6<br>0 Wh<br>0 Wh<br>0 (KRW)<br>ch 16<br>22<br>300.3<br>39,000(KRW)<br>ch 26<br>0<br>0           | - ch 10 - ch 2<br>ch 23 - ch 2<br>0 W<br>0 Wh<br>0 (KRW)<br>ch 17<br>14<br>192.5<br>24.960(KRW)<br>ch 27<br>0<br>0 | ch 8<br>0 W<br>0 Wh<br>0 (KRW)<br>ch 18<br>0<br>0<br>0 (KRW)<br>ch 28<br>46<br>597        | 112 ch 13<br>25 ch 26<br>0 W<br>0 Wh<br>0 (KRW)<br>ch 19<br>8<br>107.9<br>13.910(KRW)<br>ch 29<br>0<br>0 |                                                                                                   |

30 Channel web cloud service

If the company or factory have problem with WIFI, you can use 4G router instead. Please connect I to TCP/IP line as below photo:

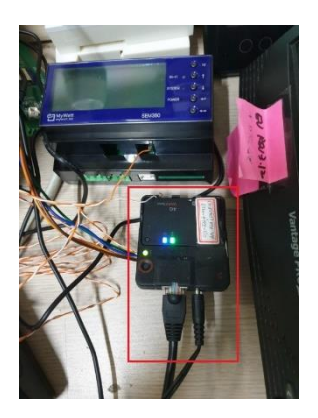

## <mark>WIFI</mark>

WIFI module operation method:

A)If you buy WIFI module and insert it onto the main pcb, you can use WIFI mode. Please move to WIFI mode and press the START icon and press the COMPLETE icon. Then you could see the ENERGY1 lcd page and could see the green led is blinking continuously. Then the WIFI pairing mode is starting now.

B)Please download the "mywatt30" App from Google shop or IOS Shop to your mobile phone. And you must register your ID with your email address or company email address on this App site.

1)Please log on the MYWATT30 app with your ID and password.

2) Please select the NEW DEVICE icon and select the WIFI icon and select the SEM360 device.

3) Please go to WIFI channel display mode on your smart phone:

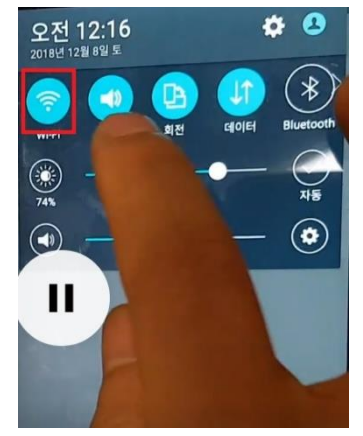

4) Please find and select the "SEM370\_XXX123" number which is matching your SEM370 serial number.

5) After selection, the above SEM370\_XXX123 with be chosen as your default WIFI line.

6) Please insert the password number "korins1234".

- 7) After finish the above process, please move to the remained APP process.
- 8) Please write your office or factory available WIFI line (2.4G line only) ID.

9) Please also write your WIFI line password.

10) Then please press 'NEXT" icon until it stop the pairing process.

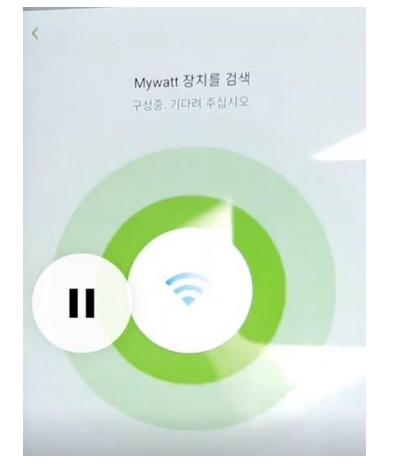

11)If the pairing process is finishing, please write an email or call a phone to Korins for to register the DEVICE number at the web server.

Korins staff will support on this final process.

<mark>SEM360 Model</mark>

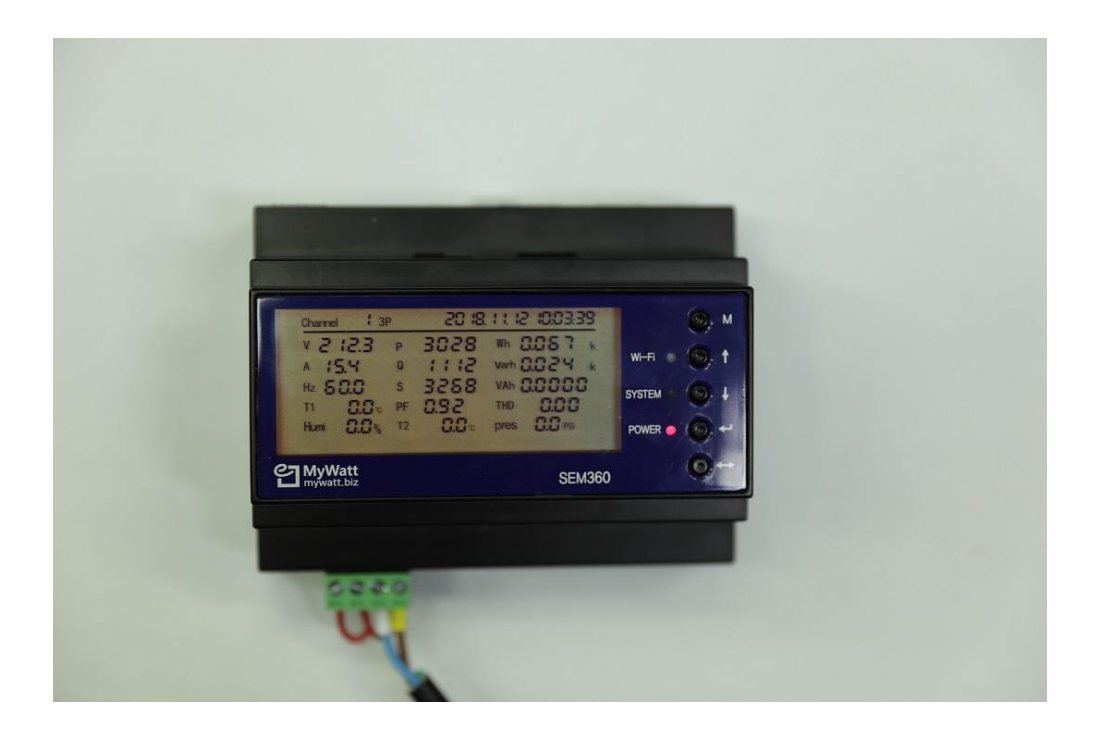

## SEM375 Model

SEM375 is suitable for wall mounting or stand type for the service staffs. It has magnet on back side plastic part and could easily attach on to the steel plate.

SEM375 also have rechargeable battery for the clock backup.

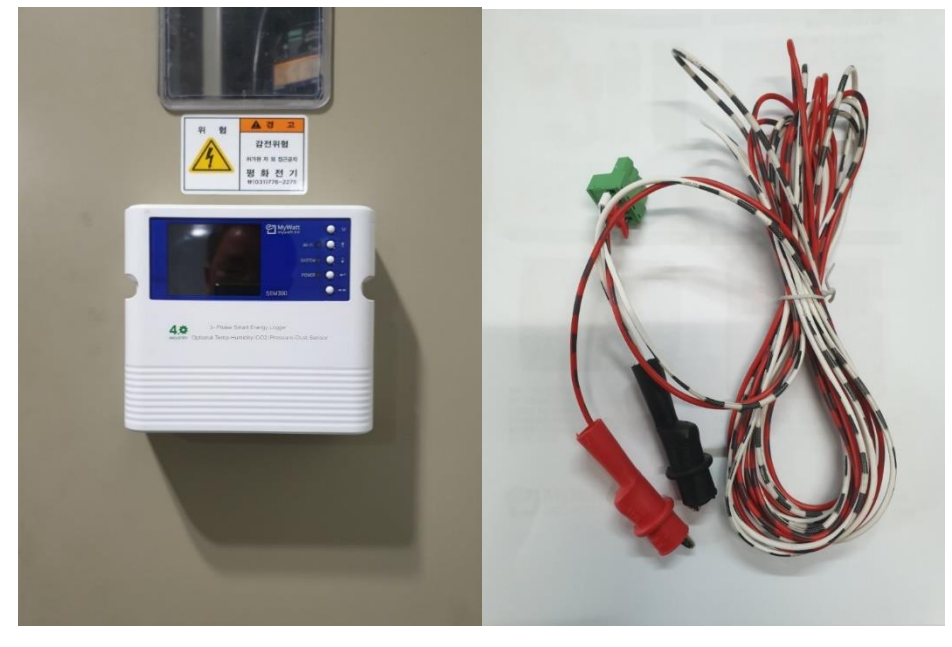

## New lcd menu for SEM375 and SEM370PRO

1) Graph (Day/Week/Month/Year)

You can change the date by up/down key. You can change the day/week/month/year by using the Enter key.

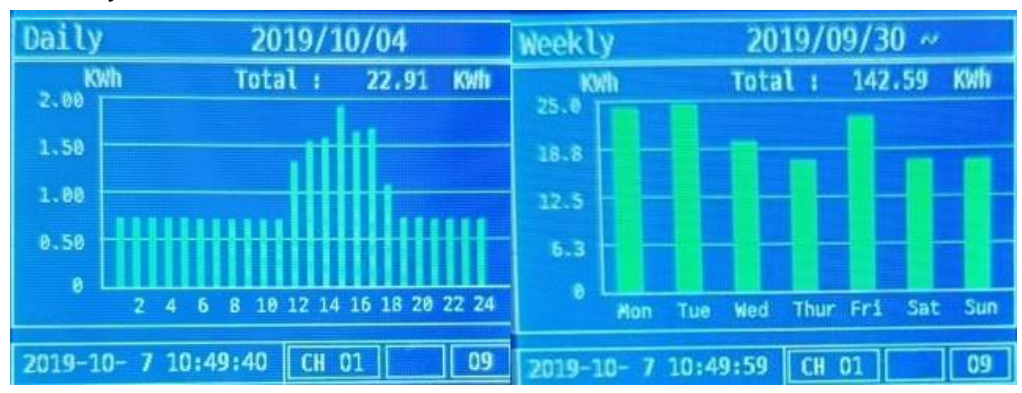

2) Chart (Day/Month/Year)

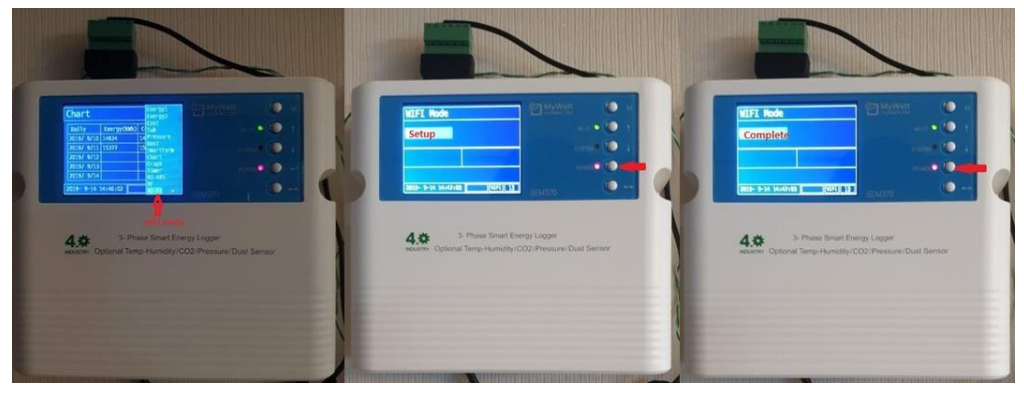

## **Optional Graphic software – MYWATT-GRAPH**: \$300.00

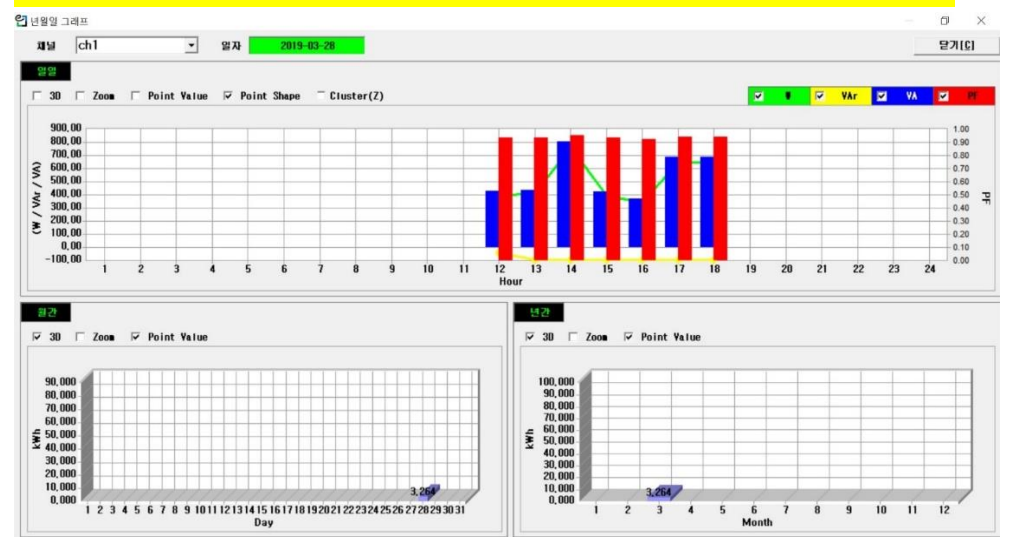

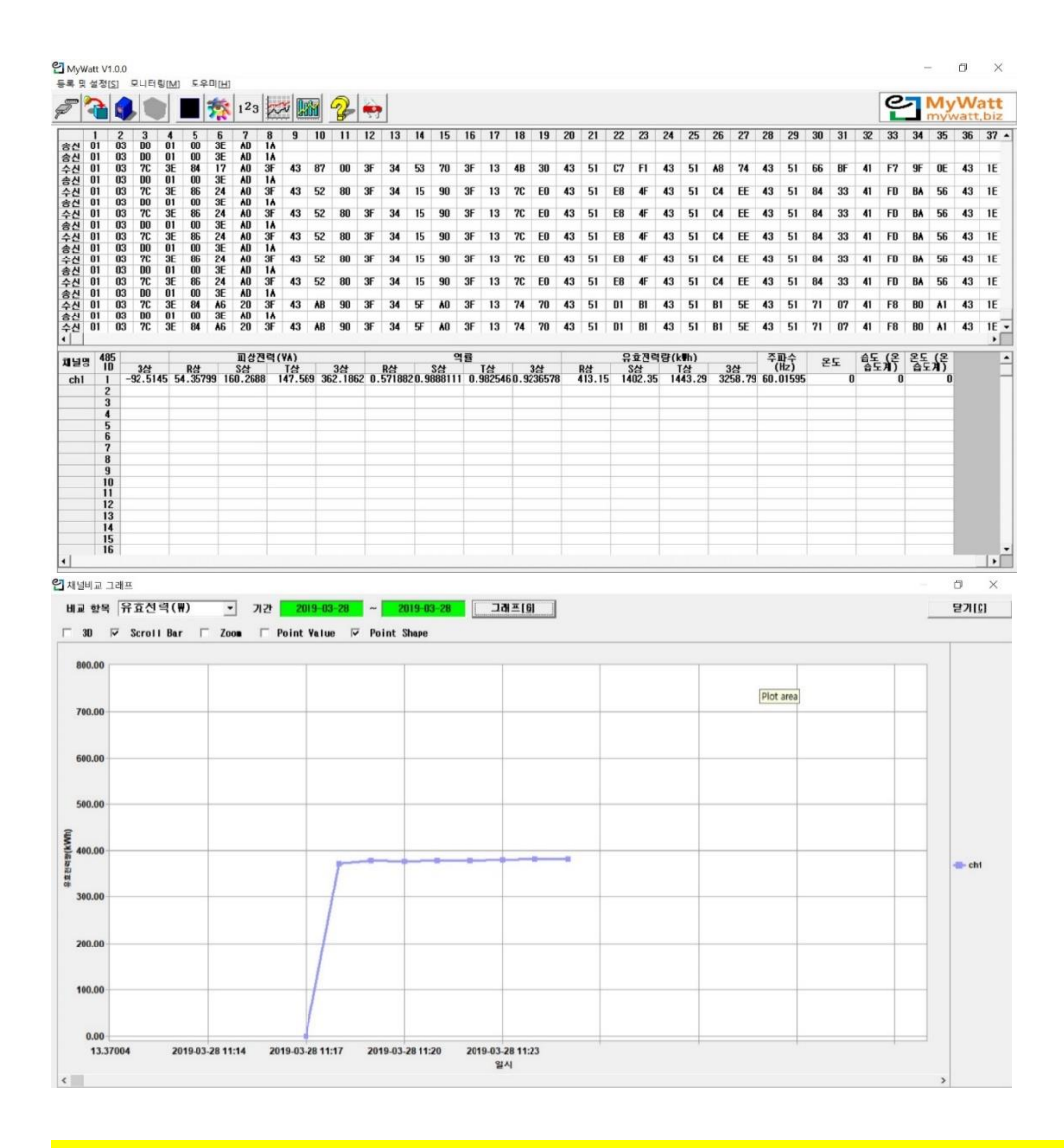

#### **Optional FEMS or BEMS software named Smart Electric Power Monitoring System Software.**

| - 1-                | ·트 전력 모니터팅 시스템 |         | 전 력 사 용 당    |              |                |  |             |  |
|---------------------|----------------|---------|--------------|--------------|----------------|--|-------------|--|
|                     | 전별             | 81      | 전일           | 금일           |                |  |             |  |
| HV 4 MAIN           | 0.0 kWh        | 1.7 kWh | 1.0 kWh      | 1.7kWh       |                |  | _           |  |
| LV 10 108           | 0.0 kWh        | 0.0 kWh | -4,535.4 kWh | -4,535.4 kWh | 10F            |  | SUNTECHCITY |  |
| LV 8 88, 98         | a.o kwh        | 1.7 kWh | -4,534.4 kWh | -4,533.7 kWh | 9F<br>8F       |  | 1           |  |
| LV 6 58, 68, 78     | 0.0 kWh        | 1.2 kWh | 0.7kWh       | 1.2 kWh      | 7F<br>6F<br>5F |  | -           |  |
| LV 4 28, 38, 48     | 0.0 kWh        | 1.6 kWh | -4,535.4kWh  | -4,534.8 kWh | 4F<br>3F<br>2F |  |             |  |
| LV 2 지하1음, 1음       | 0.0 kWh        | 1.7 kWh | 1.0 kwh      | 1.7 kWh      | 1F<br>B1F      |  |             |  |
| LV 11 비상등역<br>및 공용부 | 0.0 kWh        | 0.0 kWh | -4,535.4 kWh | -4,535.4 kWh |                |  |             |  |

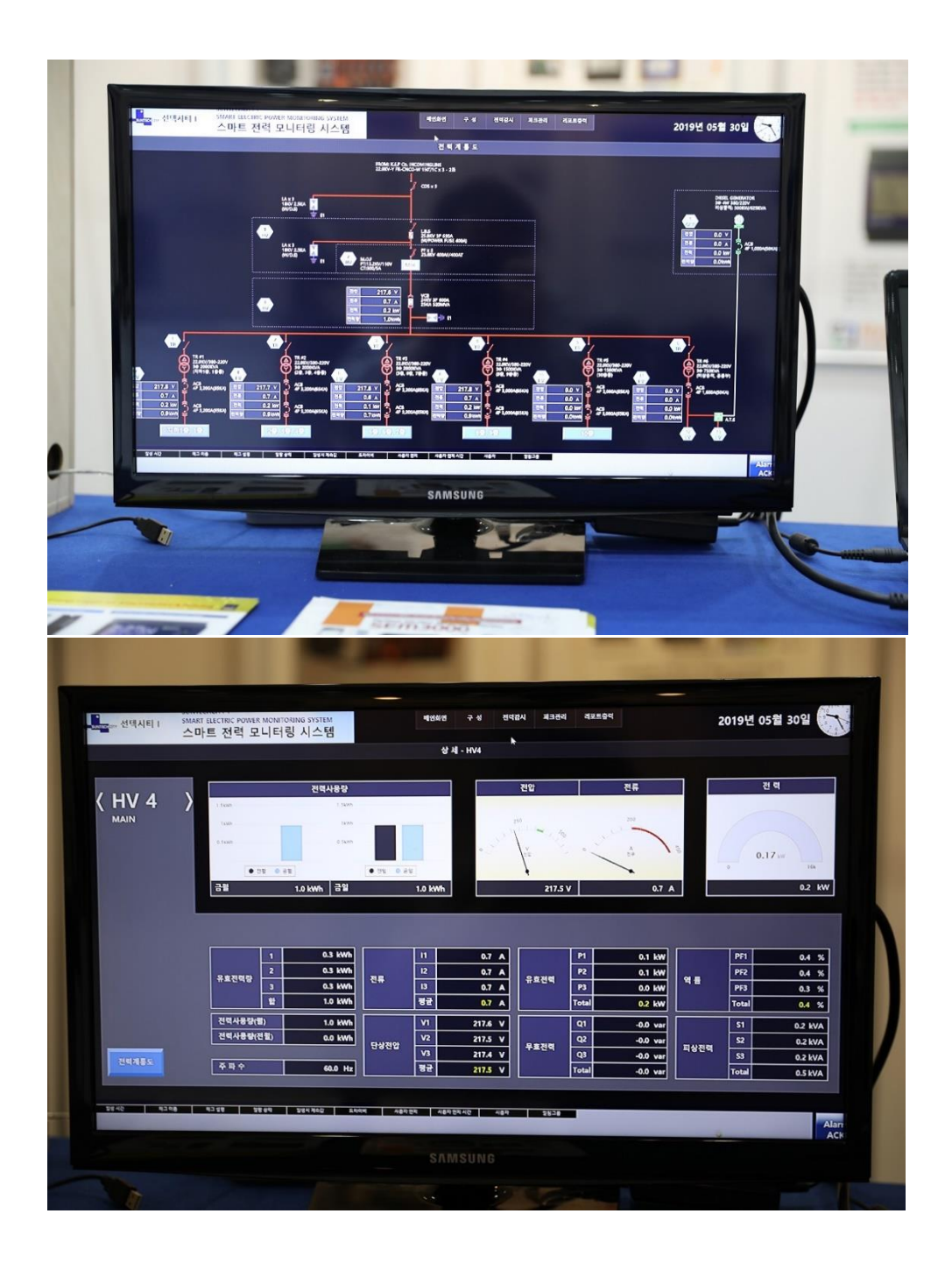

Optional sd card file software: \$300.00

You can see realtime/hour/day graph for W/P.F/Ampere/Voltage with this new software

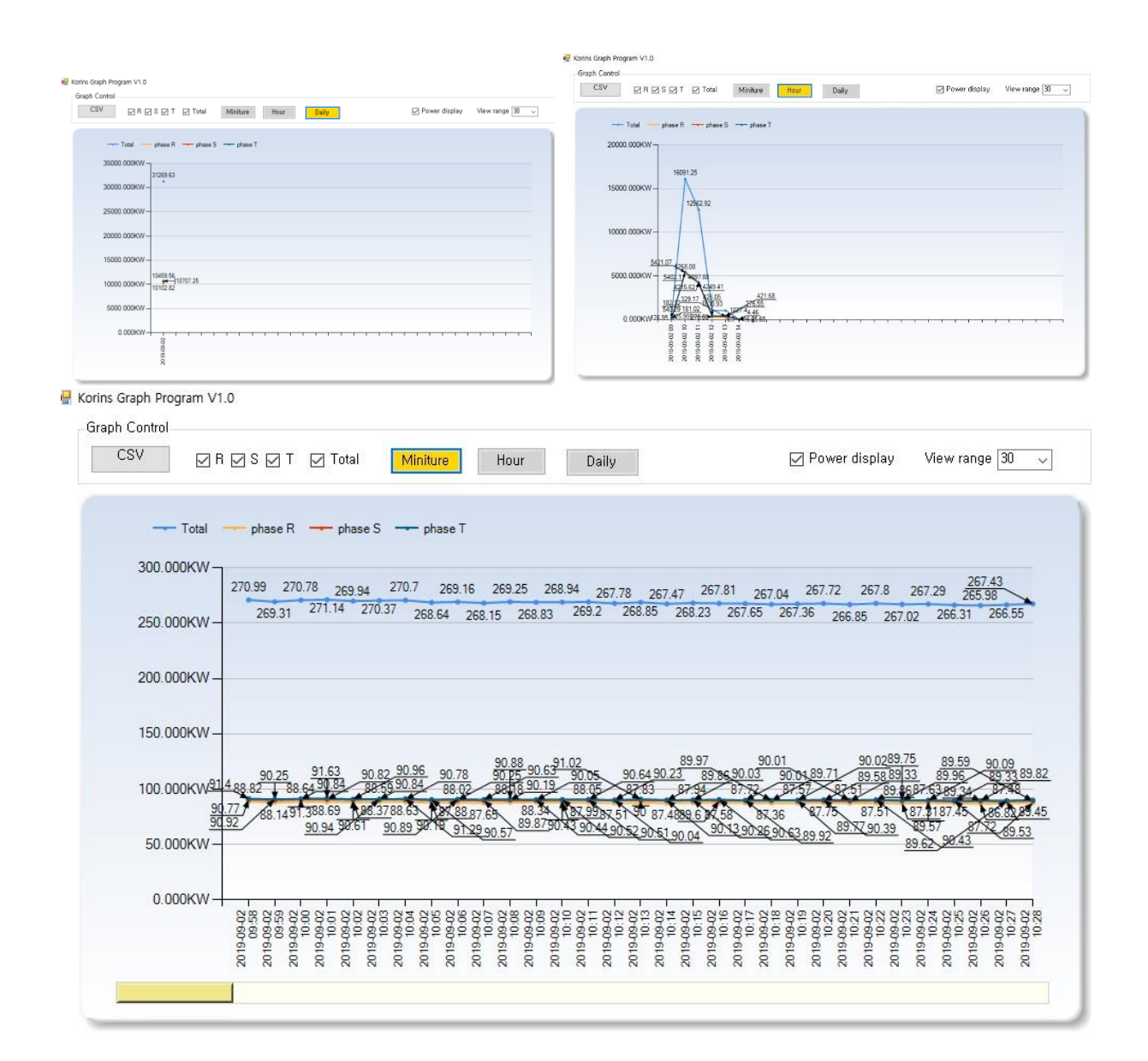

David Hong/chairman of MyWatt Inc./Korins Inc.

## http://mywatt.biz

hyh@korins.kr 031-777-1588 010-8905-1244

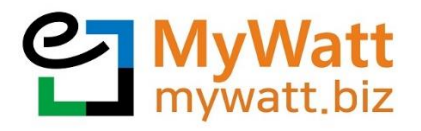

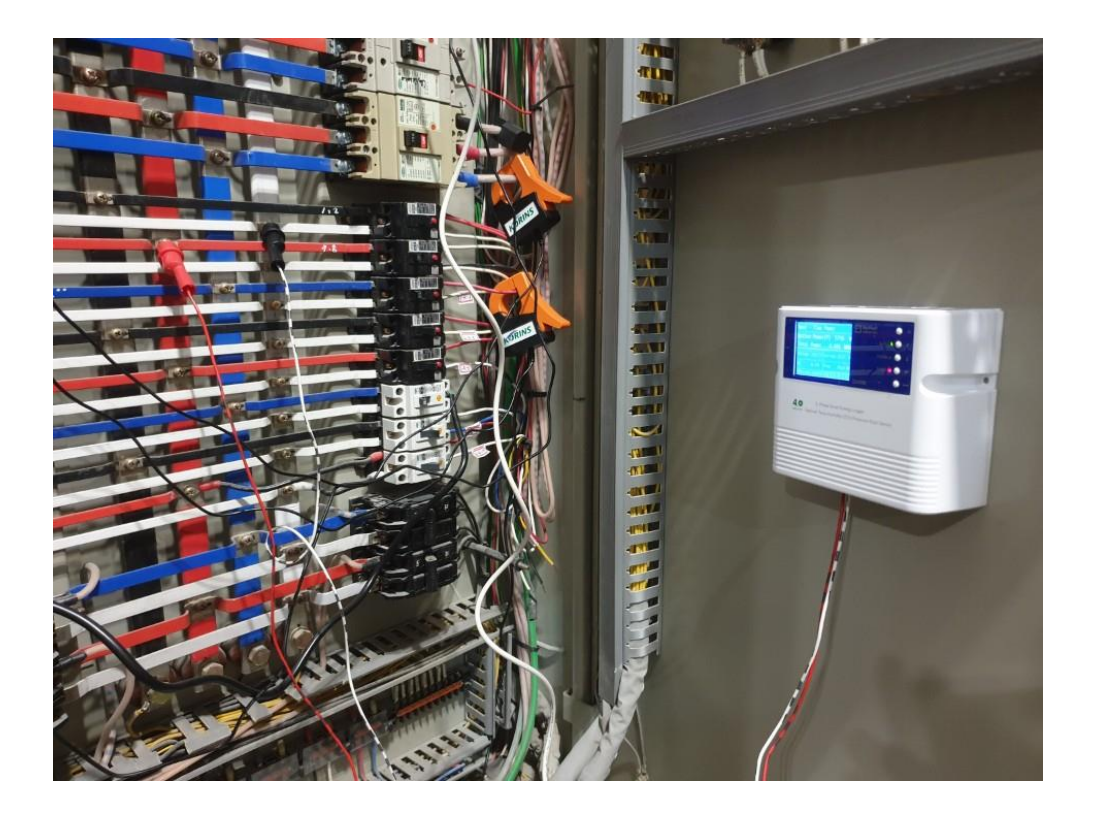